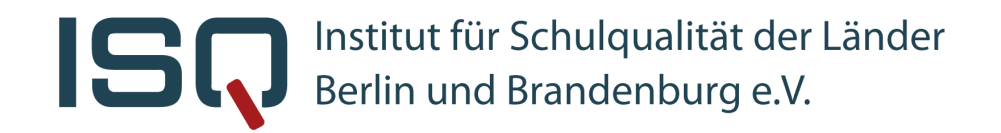

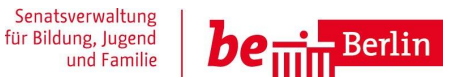

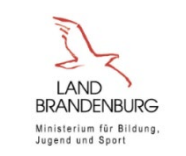

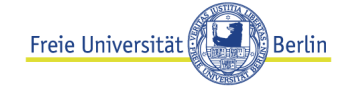

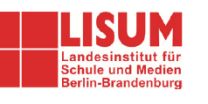

## Digitale Lernausgangslage Jgst. 7 - DigiLAL 7 2021 -

Informationsveranstaltung für Lehrkräfte in Berlin und Brandenburg 10. August 2021

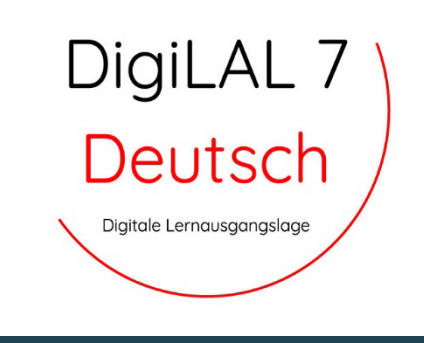

Dr. Rico Emmrich Stellv. Wissenschaftlicher Leiter Projektleitung Online Testen

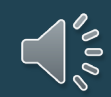

## Organisatorisches

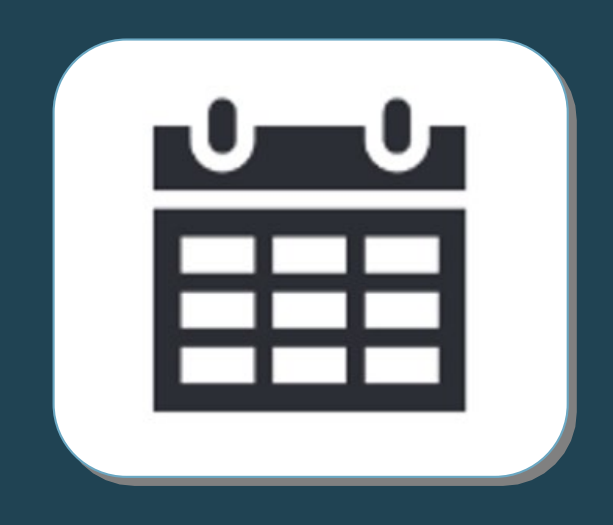

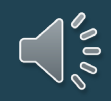

**ISQ-Portal** (+ weBBschule) & **Onlinetest-Portal** Kooperation mit *kompetenztest* (Universität Jena)

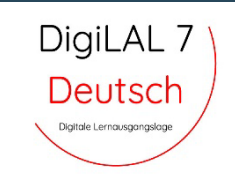

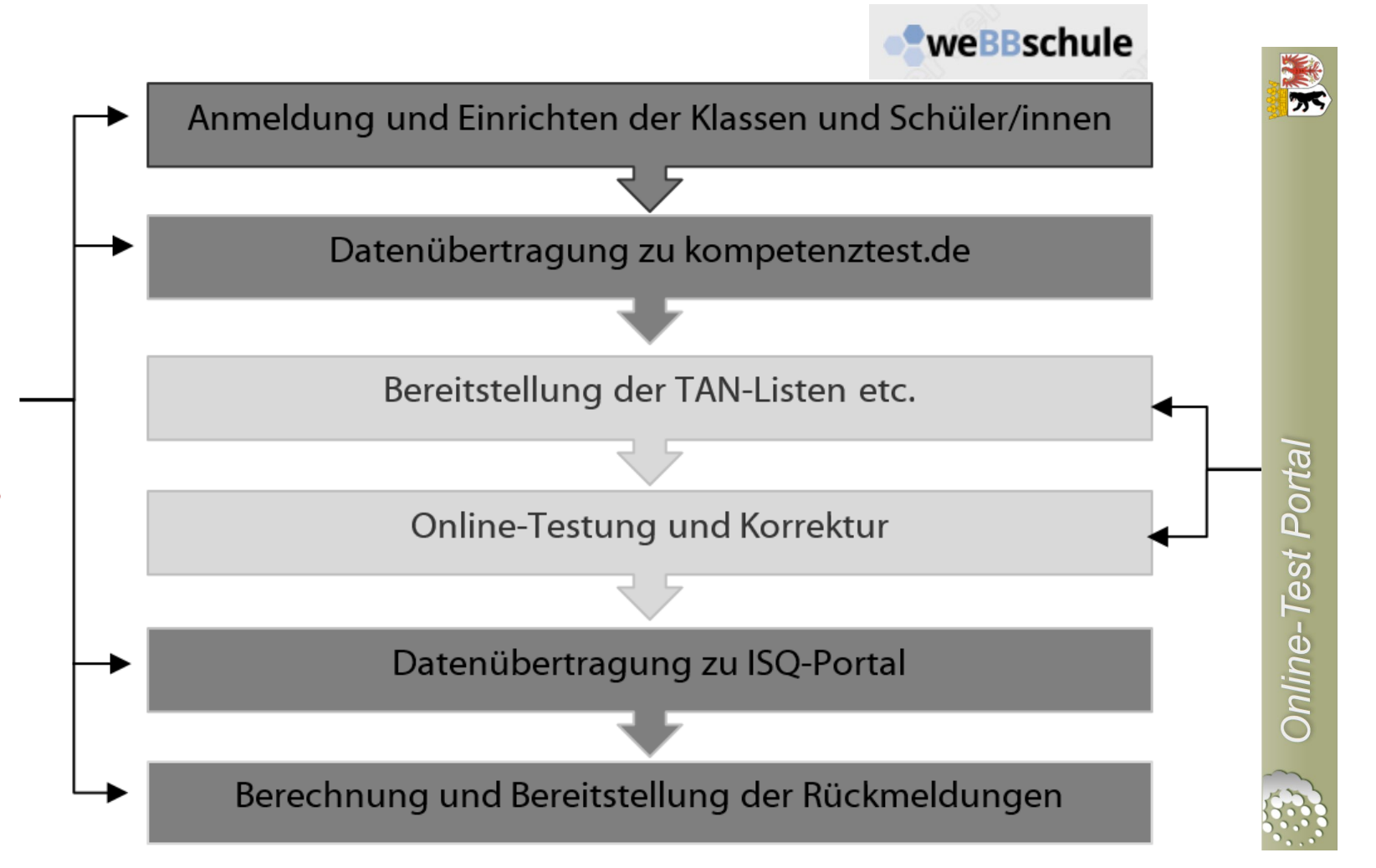

Institut für Schulqualität der Länder Berlin und Brandenburg e.V.

#### Was wird angeboten?

| - |  |
|---|--|

- Online Bearbeitung Fach Deutsch
- Module: Lesen und Interpretieren (lit. Text), Lesen und Verstehen (Sachtext), Rechtschreibung
- freiwillige Teilnahme (Angebot)
- Start ab 16.8.2021 (Brandenburg) / ab 23.8.2021 (Berlin) ... im ISQ-Portal
- Ergebnisrückmeldungen voraussichtlich ab dem 23.8.2021... im ISQ-Portal
- Angebot ohne zeitliche Beschränkung (ganze Schuljahr)
- offen für alle Schulen mit Sekundarstufe
- Bearbeitungsdauer ca. 45 min. (pro Modul)

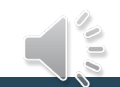

DigiLAL 7

Deutsch

Digitale Lernausgangsk

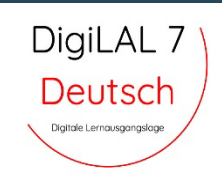

#### Welche organisatorischen Rahmenbedingungen sind wichtig?

- Überprüfung der IT Systemvoraussetzungen VOR der Anmeldung notwendig → Link: <u>www.onlinetest.schule/</u> (dort Klick auf "technische Voraussetzungen prüfen")
  - Organisation vor dem Test nötig:
    - PC-Räume / Laptops planen
    - Systemvoraussetzungen pr
      üfen (ALLE Rechner)
    - Verwaltung der TAN Listen für Lehrkräfte und Schüler\*innen

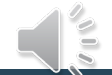

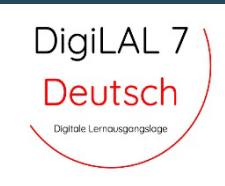

#### Was bringt mir das?

- Zeitersparnis für Korrektur und Eingabe der Ergebnisse
- zeitgemäße Form der Testung

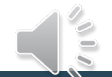

## Anmeldung

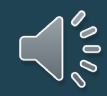

## Anmeldung im ISQ Portal (Schulleitung) https://www.isq-bb.de/portal

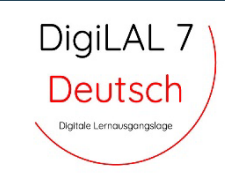

#### Anmelden

Für die Anmeldung zu den Projekten benötigen Sie Ihre Schulnummer und ein Passwort.

Schulnummer

Passwort

Als **Schulleitung** benutzen Sie bitte das **8-stellige Schulleitungspasswort**, mit dem Sie Zugang zu allen Projekten haben. Als **Lehrkraft** benutzen Sie das **6-stellige Projektpasswort**, das Sie von Ihrer Schulleitung für jedes jeweilige Projekt erhalten.

Anmelden

## Projektanmeldung durch Schulleitung mit **<u>8-stelligem ISQ-Portal Passwort</u>**

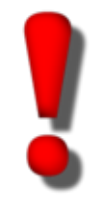

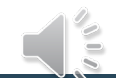

## Anmeldung im ISQ Portal (Schulleitung) Projekt "Lernausgangslage 7 2021/22"

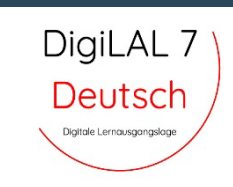

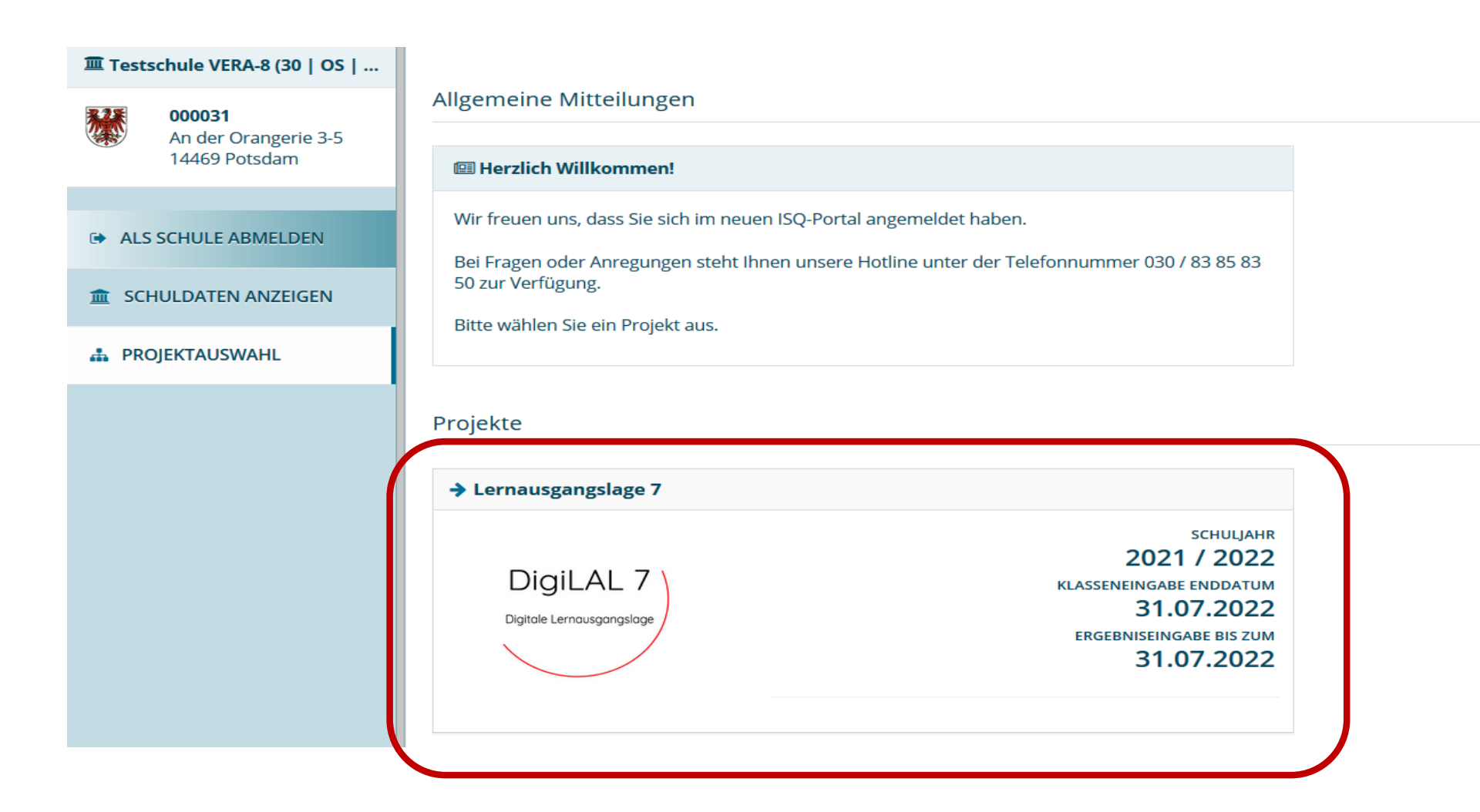

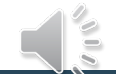

DigiLAL 7 **Anmeldung im ISQ Portal** Schritt 1 Deutsch Schuldaten bestätigen Digitale Lernausgangslage Testschule VERA-8 (30 | GesS ... Übersicht → Schulen → Testschule VERA-8 (30 | GesS | öffentlich) - 000030 → Ändern 000030 Schuldaten Testschule VERA-8 (30 | GesS | öffentlich) - 000030 An der Orangerie 3-5 14469 Potsdam Die Daten wurden erfolgreich verarbeitet. ALS SCHULE ABMELDEN Bitte überprüfen Sie die folgenden Angaben und korrigieren Sie sie gegebenenfalls. Erst nach der erfolgreichen Bestätigung können sich die Lehrkräfte mit dem Projektpasswort im Portal anmelden. SCHULDATEN ANZEIGEN Bitte berücksichtigen Sie die Angaben der Schulverzeichnisse der Länder Berlin und Brandenburg. A PROJEKTAUSWAHL Projektanmeldung Schulart Die Schulart, die für dieses Projekt gelten soll  $\sim$ Gesamtschule Schuldaten Schulname Testschule VERA-8 (30 | GesS | öffentlich) Straße und Hausnummer Adresszusatz / Gebäude Palme links An der Orangerie 3-5 Postleitzahl Ort

14469

Schuldaten bestätigen Abbrechen

Potsdam

## Anmeldung im ISQ Portal (Schulleitung) Klassen anlegen

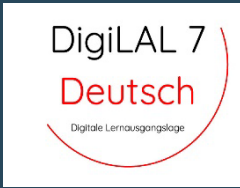

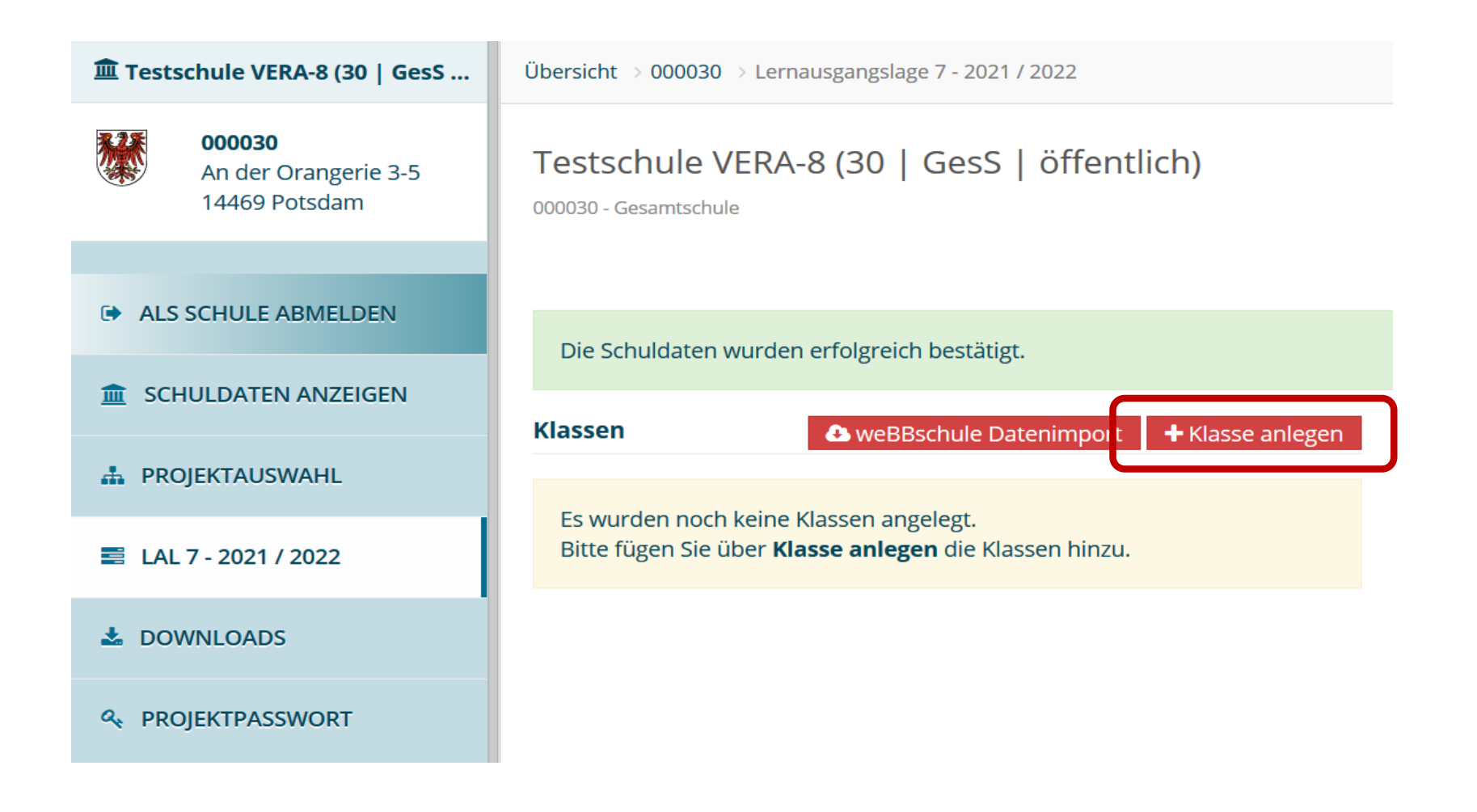

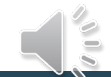

## Anmeldung im ISQ Portal (Schulleitung) Einzelne Klassen anlegen (manuell)

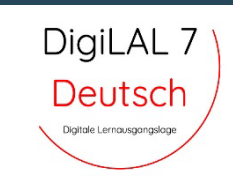

| Name                     | Anzahl Schüler/-innen |
|--------------------------|-----------------------|
| 7a                       | 28                    |
| Fach                     |                       |
| Deutsch                  |                       |
| Lesen und Interpretieren | Immet eil             |
| Lesen und Verstehen      | Immet eil             |
| Rechtschreiben           | Immet eil             |
|                          |                       |

Die Schulleitung hat für die Klasse ausgewählt:

• Online-Test (Lesen und Interpretieren, Lesen und Verstehen, Rechtschreiben)

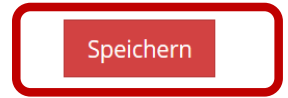

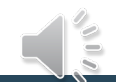

| Schritt 1                                              | <b>Anmeld</b><br>Klassen | <b>ung ir</b><br>absch | <b>n ISQ P</b><br>ließen | ortal (Schul             | leitung)              | Digil<br>Deu<br>Digitale Lerr | -AL 7<br>Itsch |
|--------------------------------------------------------|--------------------------|------------------------|--------------------------|--------------------------|-----------------------|-------------------------------|----------------|
|                                                        |                          |                        |                          |                          |                       |                               |                |
| Testschule VERA-8 (30   GesS                           |                          |                        |                          |                          |                       |                               | <b>640</b>     |
| <b>000030</b><br>An der Orangerie 3-5<br>14469 Potsdam | Die Daten wurde          | en erfolgreich v       | erarbeitet.              |                          |                       |                               |                |
| ALS SCHULE ABMELDEN                                    | ✓ Klassen absch          | ließen und weit        | ter                      |                          |                       |                               |                |
| SCHULDATEN ANZEIGEN                                    | Klassen                  |                        |                          |                          | 🕹 weBBschule Datenimp | ort 🛛 🕂 Klasse ar             | ılegen         |
|                                                        | Name                     | SuS                    | Stammdaten               | Lesen und Interpretieren | Lesen und Verstehen   | Rechtschreibe                 | n              |
| A PROJEKTAUSWAHL                                       | <b>∨</b> 7a              | 0 / 28                 | 0                        | 0                        | 0                     | 0                             | Û              |
| 🚍 LAL 7 - 2021 / 2022                                  | ✓ 7b                     | 💉 0/16                 | 0                        | 0                        | 0                     | 0                             | Û              |
|                                                        | ✓ 7c Ganz Neu            | 💉 0/18                 | Ø                        | ٥                        | ٥                     | ٥                             | Û              |

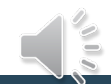

DigiLAL 7 Schritt 1 Anmeldung im ISQ Portal (Schulleitung) Deutsch Schüler:innen-Stammdaten eintragen Digitale Lernausgangslage Testschule VERA-8 (30 | GesS ... Übersicht → 000030 → Lernausgangslage 7 - 2021 / 2022 000030 Testschule VERA-8 (30 | GesS | öffentlich) An der Orangerie 3-5 14469 Potsdam 000030 - Gesamtschule ALS SCHULE ABMELDEN Klassen abschließen und weiter SCHULDATEN ANZEIGEN weBBschule Datenimport Klassen + Klasse anlegen A PROJEKTAUSWAHL

| LAL 7 - 2021 / 2022 |  |
|---------------------|--|

DOWNLOADS

Stammdaten Lesen und Interpretieren Lesen und Verstehen Rechtschreiben Name SuS 0/28 Í Θ Θ Θ Û ✓ 7a ſ 7b 0/16 Ì Θ Θ Θ Û ~ Û 7c Ganz Neu 1 0/18 Θ Ø Ø

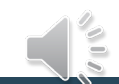

Schritt 1Anmeldung im ISQ Portal (Schulleitung)Schüler:innen-Stammdaten eintragen

| 🏛 Testschule VERA-8 (30   GesS                  | $\widetilde{U}$ bersicht $\Rightarrow$ 000030 $\Rightarrow$ Lernausgangslage 7 - 2021 / 2022 $\Rightarrow$ 7a |
|-------------------------------------------------|----------------------------------------------------------------------------------------------------|
| 000030<br>An der Orangerie 3-5<br>14469 Potsdam | Stammdateneingabe - 7a<br>000030 - Gesamtschule                                                               |
| ALS SCHULE ABMELDEN                             | ✓ Stammdaten abschließen Zurück zur Übersicht                                                                 |
| SCHULDATEN ANZEIGEN                             |                                                                                                    |
| A PROJEKTAUSWAHL                                | * Schülerinnen und Schüler 🕹 Anlegen 🌲 Alle löschen 🖺 Import/Export 🛩                                         |
| 📰 LAL 7 - 2021 / 2022                           | Keine Schülerinnen und Schüler angelegt                                                                       |
| DOWNLOADS                                       |                                                                                                    |
| ۹ PROJEKTPASSWORT                               |                                                                                                    |
|                                                 |                                                                                                    |
|                                                 | Schülerinnen und Schüler anlegen                                                                              |
|                                                 | Geschlecht Omännlich Oweiblich Odivers                                                                        |

Speichern

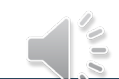

DigiLAL 7

Deutsch

Digitale Lernausgangslage

**Anmeldung im ISQ Portal (Schulleitung)** Datenaustausch weBBschule – ISQ Portal

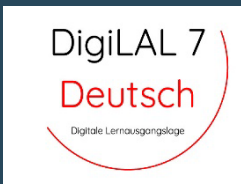

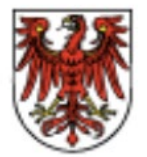

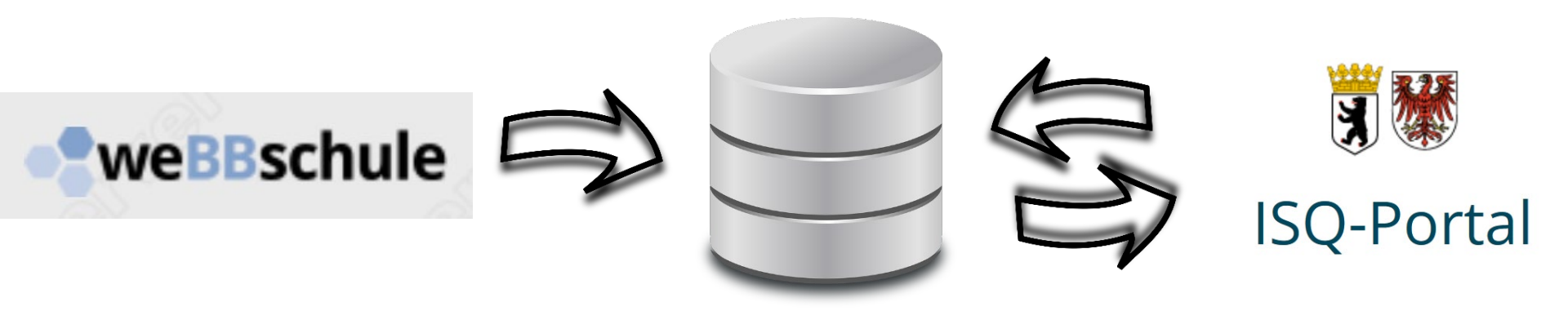

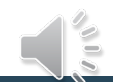

## **Anmeldung im ISQ Portal (Schulleitung)** Export LAL 7 Daten aus weBBschule

| DigiLAL 7                 |
|---------------------------|
| Deutsch /                 |
| Digitale Lernausgangslage |

|                          | Gesamtschule Test I (BiB) (Inkl.)                                            |          | Mein Profil Abmelo |
|--------------------------|------------------------------------------------------------------------------|----------|--------------------|
| webbschule               | Sie sind angemeldet als: test                                                |          | Montag, 9. August  |
| •                        | Sie sind angemeider als, test                                                |          | 2021               |
| M                        | Aus Sicherheitsgrunden werden Sie hach 120-minutiger Inaktivität ausgeloggt. |          | Tabalta ana siste  |
| menu                     | Aktuelle Seite: Datenübertragung F 15Q                                       |          | Inhaltsverzeichn   |
| Startseite               |                                                                              |          |                    |
| Einstellungen            | Datentransfer zum ISQ                                                        |          |                    |
| Schule                   |                                                                              |          |                    |
| Schüler                  | Projekt: LAL 7 🔻                                                             |          |                    |
| Lehrer                   | 5"-h-m Deutet                                                                |          |                    |
| Ideasa                   |                                                                              |          |                    |
| Klassen                  |                                                                              |          |                    |
| Angebote                 | Schuleniste für das gewanite 15Q-Projekt<br>Name                             | Klasse   | Pseudonvm          |
| Zeugnisse                | Aigner, Lea                                                                  | 7c       | MY38               |
| Prüfungsplanung          | Appel, Hermine                                                               | 7b       | HV63               |
| Covid-19                 | Bahr, Samira                                                                 | 7a       | JP39               |
|                          | Bartel, Janina                                                               | 7b       | GU85               |
| weBBcloud                | Becher, Joshua                                                               | 7a       | GV99               |
| TL = A mlum              | Becker-Popp, Teresa                                                          | 7c       | NH79               |
| TLEA plus                | Berner, Maret                                                                | 7b       | CA34               |
| Profilbögen              | Bischoff, Oskar                                                              | 7c       | KA39               |
| Medienentwicklungsplan 🗆 | Bittner, Heidi                                                               | 7c       | SD93               |
|                          | Buschmann, Lilli                                                             | 7b       | YB76               |
| Ubergangsverfahren       | Conrad, Helena                                                               | 7a       | SE97               |
| Import                   | Eberle, Sven                                                                 | 7b       | KG87               |
| Evenent                  | Eckert, Laura                                                                | /a       | C034               |
| export                   | Enriich, Pascal                                                              | 70       | HK33               |
| WebUntis                 | Ernst Venia                                                                  | 70       | 1/03               |
| Datenprüfung             | Euchs, Aenia                                                                 | 70       | GW28               |
| Kontrollraum             | Fuchs, Mattis                                                                | 7e<br>7a | 1489               |
| Datenübertragung         | Gehring, Janine                                                              | 7c       | WX92               |
| 150                      | Geißler, Joshua-Eliah                                                        | 7c       | RW83               |
|                          | Grau, Cedric                                                                 | 7c       | PP94               |
| STATISTIC                |                                                                              |          |                    |

Daten direkt zum ISQ übertragen

🗎 Drucken

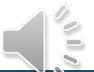

## **Anmeldung im ISQ Portal (Schulleitung)** Schüler:innenliste

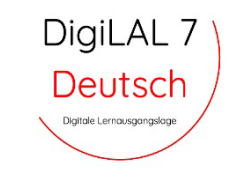

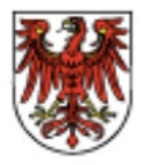

Gesamtschule Test I (BiB) (Inkl.)

Übersicht der externen Ids von Schülern

#### Pseudonyme der Klasse 7a im Projekt LAL 7 (Schuljahr 2021)

| Nr. | Schülername               | Pseudonym |
|-----|---------------------------|-----------|
| 1   | Bahr, Samira              | JP39      |
| 2   | Becher, Joshua            | GV99      |
| 3   | Conrad, Helena            | SE97      |
| 4   | Eckert, Laura             | CU34      |
| 5   | Ernst, Xenia              | JX93      |
| 6   | Fuchs, Mattis             | JA89      |
| 7   | Heilmann, Dominik         | UJ45      |
| 8   | Hermes-Buchmann, Victoria | TT64      |
| 9   | Hesse, Josia              | CC77      |
| 10  | Hill-Höfer, Ann           | HT67      |
| 11  | Jansen, Colin             | UV46      |
| 12  | Junge, Justus-Tom         | JW35      |
| 13  | Kluge, Rafael             | PB88      |
| 14  | Kretzschmar, Ann          | VH67      |
| 15  | Löffler, Neomi            | UJ72      |
| 16  | Lück, Eric                | MH34      |
| 17  | Martens, Moritz           | CH65      |
| 18  | Martin, Lisa              | SU55      |
| 19  | Marx, Eliah-Philipp       | BM94      |
| 20  | May, Susanne              | UE43      |
| 21  | Merk, Jerome              | SJ33      |
| 22  | Metz, Susanne             | NA86      |
| 23  | Rapp, Lenny               | BV55      |
| 24  | Rühl, Ann                 | KW86      |
| 25  | Westermann, Lorena        | TR92      |
| 26  | Wulff, Nicolas            | JU42      |

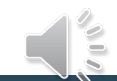

m

## Anmeldung im ISQ Portal (Schulleitung) Klassen anlegen (Import weBBschule)

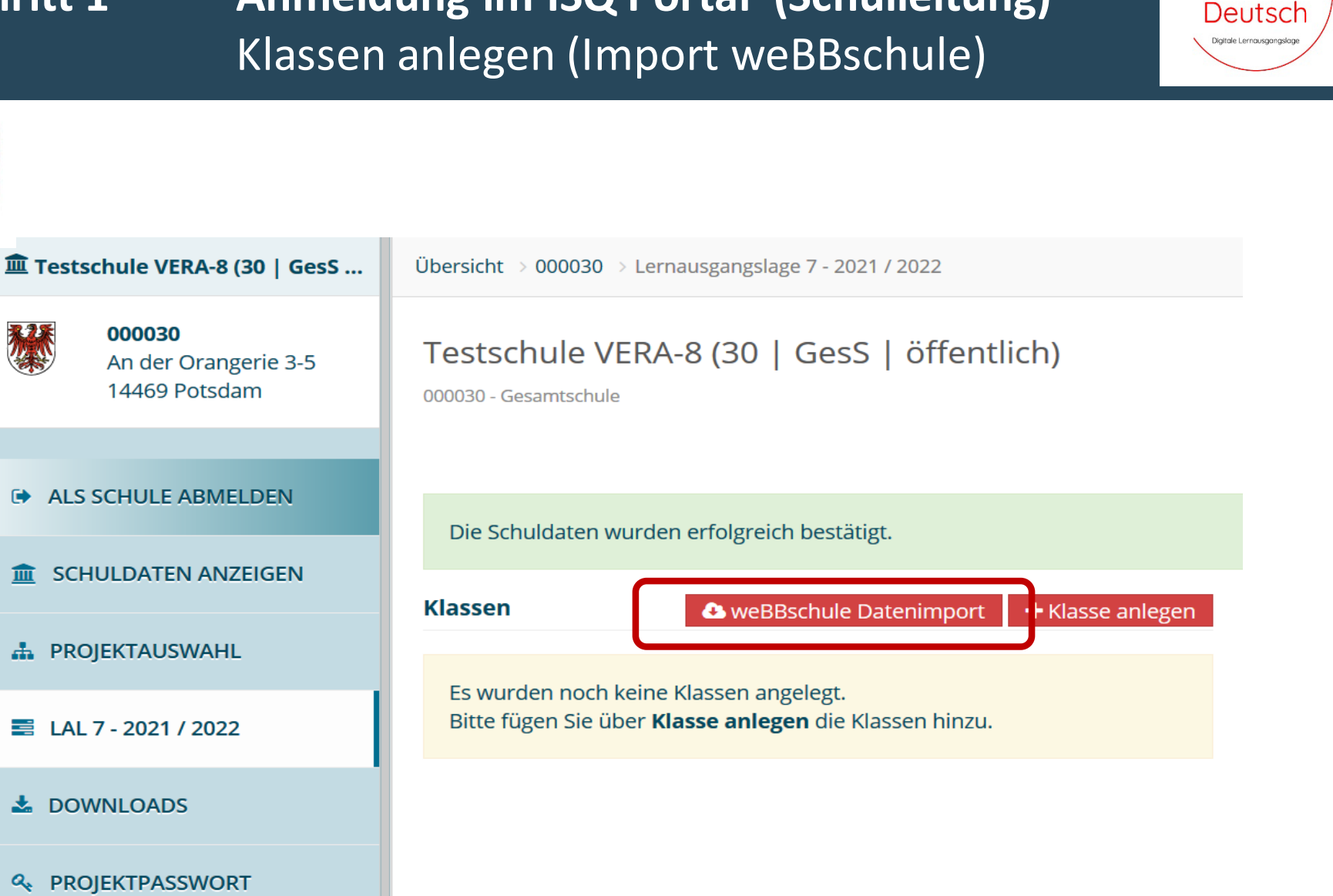

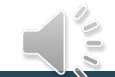

DigiLAL 7

## Anmeldung im ISQ Portal (Schulleitung) Import der Klassen in ISQ Portal

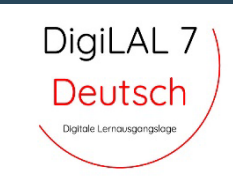

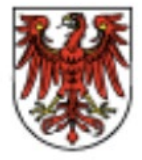

#### weBBschule Datenimport

Stellen Sie zum Import die Daten in weBBschule bereit.

Bitte wählen Sie die Daten zum Import aus. Folgende Daten liegen aus weBBschule vor:

| Name          | Anzahl Schüler/-innen | Fächer |
|---------------|-----------------------|--------|
| 🗹 7c Ganz Neu | 18                    | DE     |
| <b>☑</b> 7a   | 28                    | DE     |
| <b>⊠7</b> b   | 16                    | DE     |
| Import        |                       |        |

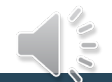

Х

 

 Schritt 1
 Anmeldung im ISQ Portal (Schulleitung) Klassen abschließen
 DigiLAL 7 Deutschuleverkassen

 Image: State of the state of the state of the

An der Orangerie 3-5 14469 Potsdam

ALS SCHULE ABMELDEN

SCHULDATEN ANZEIGEN

A PROJEKTAUSWAHL

```
📰 LAL 7 - 2021 / 2022
```

DOWNLOADS

♣ PROJEKTPASSWORT

| ſes                     | stschule V                                 | ERA         | -8 (30                  | )   GesS   öf      | ffentlich)                         |                                                         |                                |            |
|-------------------------|--------------------------------------------|-------------|-------------------------|--------------------|------------------------------------|---------------------------------------------------------|--------------------------------|------------|
| 0003                    | 30 - Gesamtschule                          | 2           |                         |                    |                                    |                                                         |                                |            |
|                         |                                            |             |                         |                    |                                    |                                                         |                                |            |
| Di                      | ie Daten wurde                             | n erfo      | olgreich                | verarbeitet.       |                                    |                                                         |                                |            |
|                         |                                            |             |                         |                    |                                    |                                                         |                                |            |
| *                       | Klassen abschl                             | ließer      | n und we                | iter               |                                    |                                                         |                                |            |
| ✓<br>(las               | Klassen abschl                             | ließer      | n und we                | iter               | 6                                  | weBBschule Datenimport                                  | + Klasse anle                  | egen       |
| ✓<br>(las               | Klassen abschl<br>sen<br>Name              | ließer      | sus                     | iter<br>Stammdaten | C<br>Lesen und Interpretieren      | weBBschule Datenimport<br>Lesen und Verstehen           | + Klasse anle<br>Rechtschreibe | eger<br>en |
| <li>(las)</li>          | Klassen abschl<br>sen<br>Name<br>7a        | ließer      | sus<br>0 / 28           | iter<br>Stammdaten | Lesen und Interpretieren           | weBBschule Datenimport<br>Lesen und Verstehen<br>2      | + Klasse anle<br>Rechtschreibe | eger<br>an |
| <pre></pre> <pre></pre> | Klassen abschl<br>ssen<br>Name<br>7a<br>7b | ließer<br>ø | sus<br>0 / 28<br>0 / 16 | Stammdaten         | Lesen und Interpretieren<br>②<br>② | weBBschule Datenimport<br>Lesen und Verstehen<br>O<br>O | + Klasse and<br>Rechtschreibe  | egei<br>en |

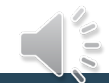

## Anmeldung im ISQ Portal (Schulleitung) Schüler:innen-Stammdaten eintragen

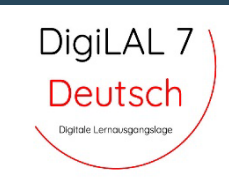

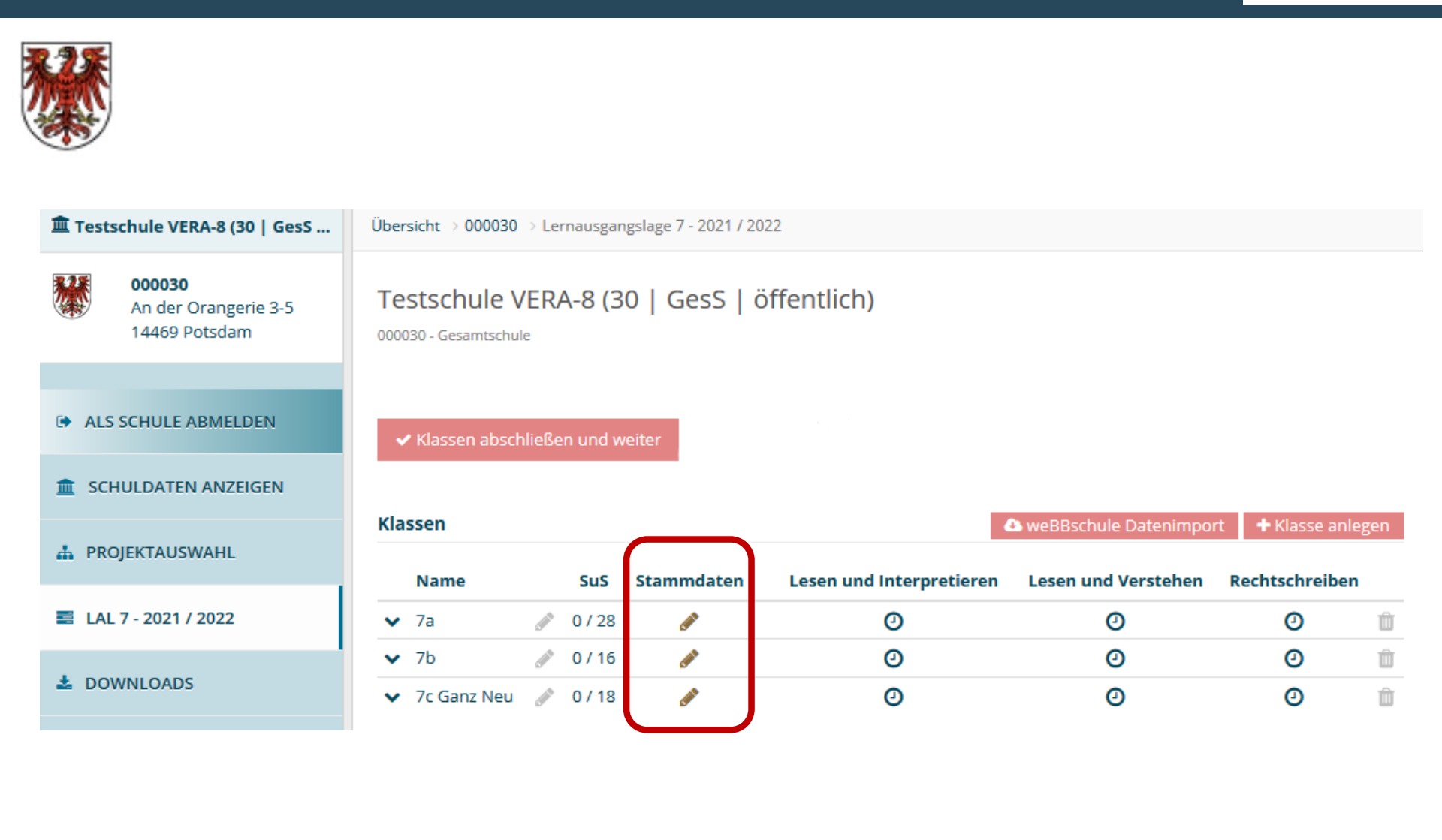

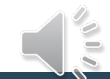

DigiLAL 7 Schritt 1 Anmeldung im ISQ Portal (Schulleitung) Deutsch Import der Schüler:innen-Stammdaten Digitale Lernausgangslage Testschule VERA-8 (30 | GesS ... Übersicht → 000030 → Lernausgangslage 7 - 2021 / 2022 → 7a 000030 Stammdateneingabe - 7a An der Orangerie 3-5 14469 Potsdam 000030 - Gesamtschule ALS SCHULE ABMELDEN Zurück zur Übersicht SCHULDATEN ANZEIGEN 📽 Schülerinnen und Schüler 🛃 Alle lösch 👖 🖺 Import/Export ~ + Anlegen A PROJEKTAUSWAHL Keine Schülerinnen und Schüler angelegt Import

LAL 7 - 2021 / 2022

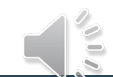

🍰 Import

Export

 Image: Second structure

 Image: Second structure

 Image: Second structure

 Image: Second structure

 Image: Second structure

 Image: Second structure

 Image: Second structure

 Image: Second structure

 Image: Second structure

 Image: Second structure

 Image: Second structure

 Image: Second structure

 Image: Second structure

 Image: Second structure

 Image: Second structure

 Image: Second structure

 Image: Second structure

 Image: Second structure

 Image: Second structure

 Image: Second structure

 Image: Second structure

 Image: Second structure

 Image: Second structure

 Image: Second structure

 Image: Second structure

 Image: Second structure

 Image: Second structure

 Image: Second structure

 Image: Second structure

 Image: Second structure

 Image: Second structure

 Image: Second structure

 Image: Second structure

 Image: Second structure

 Image: Second structure
 </t

weBBschule Datenimport

## Anmeldung im ISQ Portal (Schulleitung) Import der Schüler:innen-Stammdaten

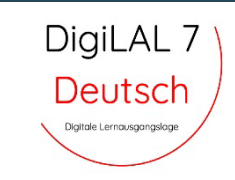

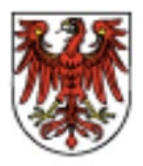

# weBBschule Datenimport Stellen Sie zum Import die Daten in weBBschule bereit. Bitte wählen Sie die Daten zum Import aus. Folgende Daten liegen aus weBBschule vor:

| ile Test I (BiB) (Inkl.)                                                                                                    | Übersicht der                                                                                                    |
|----------------------------------------------------------------------------------------------------|----------------------------------------------------------------------------------------------------|
| ile Test I (BiB) (Inkl.)<br>/me der Klasse 7a im Projekt LAL 7 (Sci                                                                                                    | Obersicht der<br>huljahr 2021)                                                                                                    |
| de Test I (BiB) (Inkl.)<br>me der Klasse 7a im Projekt LAL 7 (Sch<br>Schülername                                                                                                    | Obersicht der<br>nuljahr 2021)<br>Pseud                                                                                                    |
| sle Test I (BIB) (Inkl.)<br>me der Klasse 7a im Projekt LAL 7 (Sch<br>Schülername<br>Bahr, Samira<br>Bahr, Samira                                                                                                    | Obersicht der<br>nuljahr 2021)<br>JP39                                                                                                    |
| de Test I (BIB) (Inkl.)<br>me der Klasse 7a im Projekt LAL 7 (Sch<br>Schülername<br>Behr, Samire<br>Bechr, Johna<br>Promet Mission                                                                                                    | Übersicht der<br>nuljahr 2021)<br>Pseuc<br>JP39<br>GV99<br>5502                                                                                                    |
| de Test I (BB) (bbl.)<br>me der Klasse 7 a im Projekt LAL 7 (Sch<br>Behr, Samra<br>Behr, Johna<br>Corrant Heiene<br>Erstent Jama                                                                                                    | Obersicht der<br>nuljahr 2021)<br>Pseud<br>JP39<br>GV99<br>SE97<br>CU34                                                                                                    |
| de Test I (BB) (Inkl.)<br>me der Klasse 7a im Projekt LAL 7 (Sch<br>Bahr, Samira<br>Becher, Johna<br>Gomat, Heiena<br>Comat, Heiena<br>Emt Xeina                                                                                                    | Übersicht der<br>nutjahr 2021)<br>JP39<br>GV99<br>SE97<br>CU34<br>JX93                                                                                                    |
| de Test (BB) (bbl.)<br>me der Klasse 7 a im Projekt LAL 7 (Scl<br>Bahr, Samra<br>Bahr, Johns<br>Gender, Johns<br>Gender, Johns<br>Conrad, Heiena<br>Central, Heiena<br>Erket, Laura<br>Ernet, Kenia<br>Fruchs, Matis                                                                                                    | Obersicht der<br>nutjahr 2021)<br>JP39<br>GV99<br>SE97<br>CU34<br>JX93<br>JA89                                                                                                    |
| de Test I (BB) (Indi.)<br>me der Klasse 7a im Projekt LAL 7 (Scl<br>Bahr, Samira<br>Bacher, Johus<br>Cornst, Heina<br>Cornst, Heina<br>Fuchs, Mattis<br>Heiman, Dominik                                                                                                    | Ubersicht der<br>huljahr 2021)<br>JP39 Pseuc<br>GV99<br>SE97<br>CU34<br>JX83<br>JA89<br>UJ45                                                                                                    |
| de Test (BB) (bbl.)<br>me der Klasse 7 a im Projekt LAL 7 (Scl<br>Schülername<br>Behr, Johin<br>Gender, Johin<br>Gender, Johin<br>Gender, Johin<br>Gender, Johin<br>Gender, Johin<br>Gender, Johin<br>Gender, Johin<br>Heiman, Dominik<br>Heimes-Buchman, Victoria                                                                                                    | Obersicht der<br>huljahr 2021)<br>JP39<br>GV99<br>SE97<br>CU34<br>UX83<br>JA89<br>UX45<br>TT64                                                                                                    |
| de Test I (BB) (Indi.)<br>me der Klasse 7a im Projekt LAL 7 (Sch<br>Gahlersame<br>Bahr, Samira<br>Bacher, Johus<br>Cornst, Helena<br>Eckert, Laura<br>Eckert, Laura<br>Eichert, Maris<br>Heimann, Domnik<br>Hermes-Buchmann, Victoria<br>Herses, Josia                                                                                                    | Ubersicht der<br>huljahr 2021)<br>JP39<br>GV99<br>SE67<br>CU34<br>JX83<br>JA89<br>UJ46<br>TT64<br>CC77<br>CC77                                                                                                    |
| de Test (BB) (bbl.)<br>me der Klasse 7 a im Projekt LAL 7 (Scl<br>Schülername<br>Becher, Johlan<br>Genraf, Heina<br>Genraf, Heina<br>Genraf, Heina<br>Erst, Kania<br>Fuchs, Matis<br>Haliman, Dörnink<br>Haiman, Johnink<br>Hames-Buchman, Victoria<br>Hassa, Josia                                                                                                    | Obersicht der<br>huljahr 2021)<br>739<br>GV99<br>SE97<br>CU34<br>JX83<br>JX83<br>JX83<br>U345<br>CU77<br>TT84<br>CC77<br>TT84<br>TT84                                                                                                    |
| de Test I (BB) (Indi.) me der Klasse 7a im Projekt LAL 7 (Sch<br>Gehlername<br>Bahr, Samira<br>Bacher, Johua<br>Cornst, Helena<br>Eckert, Laura<br>Eckert, Laura<br>Euchan, Metis<br>Heimann, Dominik<br>Hermes-Buchman, Victoria<br>Hesse, Josia<br>Hill-Höfer, Ann<br>Jamen, Coin                                                                                                    | Obersicht der<br>huljahr 2021)<br>JP59<br>GV99<br>S687<br>CU34<br>JJX93<br>JA89<br>UU45<br>TT64<br>CC77<br>TT64<br>CC77<br>TT67<br>UV46                                                                                                    |
| de Test (BB) (bbl.)<br>me der Klasse 7a im Projekt LAL 7 (Scl<br>Schülername<br>Bahr, Samra<br>Bescher, Johlun<br>Gornat, Heina<br>Cornat, Heina<br>Cornat, Heina<br>Cornat, Heina<br>Cornat, Heina<br>Cornat, Heina<br>Heiman, Dornink<br>Heimes-Buchman, Victoria<br>Heimes-Buchman, Victoria<br>Heimes-Buchman,                                                                                                    | Obersicht der<br>nutjahr 2021)<br>JP39<br>GV99<br>SE97<br>CU34<br>JX89<br>UJ45<br>CC77<br>TF64<br>CC77<br>TF64<br>CC77<br>TF64<br>CC77<br>TF64<br>CC77<br>TF64<br>CC77<br>TF64<br>CC77<br>TF64<br>CC77<br>TF64<br>CC77<br>TF64<br>CC77<br>TF64<br>CC77<br>CC77 |
| de Test I (BB) (bok).<br>me der Klasse 7a im Projekt LAL 7 (Sch<br>Bahr, Samira<br>Bahr, Samira<br>Bacher, Johus<br>Cornal, Helena<br>Eckent, Laura<br>Eckent, Laura<br>Erush, Maris<br>Heimann, Dominik<br>Heimann, Dominik<br>Heimann, Dominik<br>Heimann, Dominik<br>Heimann, Colinia<br>Junge, Junus-Tom<br>Junge, Junus-Tom                                                                                                    | Obensicht der           Page           (P39           (P39           (P39           (P39           (P39           (P39           (P39           (P39           (P39           (P39           (P39           (P39           (P39           (P39           (P39           (P38           (P48           (P48           (P48           (P48           (P48                                                                                                    |
| de Text ( (BB) (hkl.)<br>me der Klasse 7a im Projekt LAL 7 (Sch<br>Bahr, Sonra<br>Bahr, Sonra<br>Bahr, S                                                                                                    | Obersicht der           Jufgår 2021)           JP36           Größ           SE87           OU34           JX83           JA80           CC77           TF84           CC77           TF87           UV46           VX85           VX85           VX86           VX85                                                                                                    |
| de Test I (BB) (bok.)  me der Klasse 7a im Projekt LAL 7 (Scf<br>Schliername Bahr, Samira Bahr, Samira Bahr, Sahua Corrad, Neiena Ecnet, Xania Ernet, Xania Ernet, Xania Ernet, Xania Ernet, Xania Hill-Höre, Ann Jansen, Colin Jansen, Colin Jans                                                                                                    | Obesident der           Intlight 2021)           Pseuc           JP39         Pseuc           JP30         Pseuc           UR34         COL34           CC73         CC77           TT64         CC77           UR45         JW355           UP88         Output           UP88         UP88           UP88         UP88                                                                                                    |
| de Text (BB) (Inkl.) Tot der Klasse 7a im Projekt LAL 7 (Sch<br>Bahr, Semira<br>Bahr, Semira<br>Bahr, Semira<br>Bahr, Semira<br>Bahr, Semira<br>Bahr, Semira<br>Erkent, Lienes<br>Erkent, Lienes<br>Erkent, Junia<br>Fuchs, Matis<br>Heiman, Dornink<br>Hermes-Buchmann, Victoria<br>Heiman, Dornink<br>Hermes-Buchmann, Victoria<br>Jansen, Colin<br>Jansen, Colin<br>Jansen, Colin<br>Jansen, Colin<br>Jansen, Colin<br>Marther, Neorei                                                                                                    | Obersicht der           huljah 2021)           Pseuc           UP36         Pseuc           UP36         Pseuc           UP37         Cl34           UP36         UP36           UP36         UP36           UP36         UP36           UP37         UP36           UP38         UP37           UP37         UP37           UP38         UP37           UP38         UP37           UP38         UP37           UP38         UP38           UP38         UP38                                                                                                    |
| de Test I (BB) (bok).  me der Klasse 7a im Projekt LAL 7 (Scf<br>Schliername<br>Bahr, Samira<br>Becher, Johua<br>Corrad, Helena<br>Ernet, Xania<br>Ernet, Xania<br>Ernet, Xania<br>Ernet, Xania<br>Ernet, Vania<br>Ernet, Vania<br>Ernet, Vania<br>Hill-Hörer, Ann<br>Jansen, Colin<br>Jansen, Colin<br>Jansen, Colin<br>Jansen, Colin<br>Jansen, Colin<br>Jansen, Koniz<br>Kresse, Jania<br>Kresse, Jania<br>Hill-Hörer, Ann<br>Jansen, Koniz<br>Maren, Moriz                                                                                                    | Obersicht der           Intlight 2021)           JP396         Pseuce           JP396         Statum           GV99         Statum           Statum         Statum           UR44         Statum           UR45         Statum           UR45         Statum           UR45         Statum           UR45         Statum           UR45         Statum           UR45         Statum           UR45         Statum           UR45         Statum                                                                                                    |
| de Test (188) (hkl.) me der Klasse 7a im Projekt LAL 7 (Sch<br>Bahr, Samira<br>Bahr, Samira<br>Bacher, Johua<br>Becher, Johua<br>Becher, Johua<br>Becher, Liwras<br>Erken, Maris<br>Hermes-Buchmann, Victoria<br>Hermes-Buchmann, Victoria<br>Hermes-Buchmann, Hermes-Buchmann,                                                                                                    | Obersicht der           Nutjahr 2021)           Pseuc           JP39         Pseuc           JP30         Pseuc           JP31         Statum           JR32         JR33           JR43         JR44           JR45         JR45           JR45         JR45           JR45         JR45           JR45         JR45           JR45         JR45           JR45         JR45           JR45         JR45           JR45         JR45                                                                                                    |
| de Test (188) (bekt.)  me der Klasse 7a im Projekt LAL 7 (Scf<br>Schliername Bahr, Samira Becher, Jahua Cornst, Heiena Ernet, Kania Fuchs, Meina Ernet, Kania Fuchs, Meina Ernet, Kania Hill-Hörer, Ann Jansen, Colin Jansen, Colin Jansen, Colin Jansen, Colin Jansen, Colin Jansen, Koliza Markare, Illeih-Philipp Mark, Eliah-Philipp Mark, Eliah-Philipp                                                                                                    | Obesicht der           JR396         Pseuc           JR396         Stellt           GV980         Stellt           SE877         CU34           UX833         JA446           CU34         CU34           VTF64         CC77           CC77         CC77           VH475         JJV35           VH846         CU34           CH365         SU555           SU545         SU545           SU545         SU545           SU545         SU545                                                                                                    |
| de Test (188) (hkl.) Tot der Klasse 7a im Projekt LAL 7 (Sch<br>Bahr, Samira<br>Bahr, Samira<br>Bacher, Johua<br>Corpat, Heinen<br>Eruch, Matis<br>Heiman, Dominik<br>Hermes-Buchman, Victoria<br>Hesse, Josia<br>Heiman, Dominik<br>Hermes-Buchman, Victoria<br>Hesse, Josia<br>Hermes-Buchman, Victoria<br>Hesse, Josia<br>Hermes-Buchman, Victoria<br>Hesse, Josia<br>Hermes-Buchman, Victoria<br>Hesse, Josia<br>Hermes, Rateel<br>Kesse, Josia<br>Hermes, Jose<br>Hermes, Jose<br>Her | Obersicht der           Nutjahr 2021)           Pseuc           JP39         Pseuc           JP30         Pseuc           UB43         Status           Z013         JA69           Z013         JA69           Z014         COLVA           Z015         Z016           Z016         Z017           Z017         Delas           Z016         Z017           Z017         Delas           Z018         Delas           Z017         Delas           Z017         Delas           Z017         Delas           Z017         Delas           Z017         Delas           Z017         Delas           Z018         Delas           Z019         Delas           Z019         Delas         Delas           Z019         Delas         Delas         Delas           Z019         Delas         Delas         Delas           Z019         Delas         Delas         Delas           Z019         Delas         Delas         Delas           Z019         Delas         Delas         Delas                                                                                                    |
|                                                                                                    |                                                                                                    |

KW86 TR92 JU42

Wulff Nicola

| S          | chritt 1                                               | Ar<br>Sc                             | <b>Q Portal (Schulleitung)</b><br>ammdaten abschließen |   |                          | DigiLA<br>Deuts     | L 7<br>ch            |                                          |          |   |
|------------|--------------------------------------------------------|--------------------------------------|--------------------------------------------------------|---|--------------------------|---------------------|----------------------|------------------------------------------|----------|---|
|            |                                                        |                                      |                                                        |   |                          |                     |                      |                                          |          |   |
| I Tes      | stschule VERA-8 (30   GesS                             | Übersicht > 000030 >                 | Lernausgangslage 7 - 2021 / 2022 $ ightarrow$ 7b       |   |                          |                     |                      | & LAL 7 - 2021                           | / 2022   | ~ |
| *          | <b>000030</b><br>An der Orangerie 3-5<br>14469 Potsdam | Stammdatene                          | eingabe - 7b                                           |   |                          |                     | 15Q                  | industria de canter<br>Antidestragent    |          |   |
| ⊕ Al       | LS SCHULE ABMELDEN                                     | ✓ Stammdaten ab                      | oschließen Zur ick zur Übersicht                       |   |                          |                     |                      |                                          |          |   |
| ≞ PI       | ROJEKTAUSWAHL                                          | Informationen<br>Erfolgreich importi | ierte Schüler: 16                                      |   |                          |                     |                      |                                          |          |   |
| ≣ L/       | AL 7 - 2021 / 2022                                     | Schülerinnen                         | und Schüler                                            |   |                          | + Anle              | gen 🛛 🎎 Alle löscher | n 🖪 Import/                              | Export 1 | ~ |
| <b>±</b> D | OWNLOADS                                               | #                                    | Externe Schüler-ID (z.B. weBBschule)                   | G | Lesen und Interpretieren | Lesen und Verstehen | Rechtschreibe        | en en en en en en en en en en en en en e |          |   |
| 0. DI      |                                                        | 1 (ID:470811)                        | NC78                                                   | ¥ | 0                        | 0                   | 0                    | đ                                        | 1        | Ì |
| ~ 11       | KOJEKT ASSWORT                                         | 2 (ID:470812)                        | FC73                                                   | Ť | 0                        | 0                   | 0                    | 6                                        | r 1      | Ì |
|            |                                                        | 3 (ID:470813)                        | PE68                                                   | * | 0                        | 0                   | 0                    | 6                                        | 1        | ð |
|            |                                                        | 4 (ID:470814)                        | KS62                                                   | * | 0                        | 0                   | 0                    | 6                                        | 1        | ð |
|            |                                                        | 5 (ID:470815)                        | KJ68                                                   | Ť | 0                        | 0                   | Ø                    | 6                                        | r 🖻      | ð |
|            |                                                        | 6 (ID:470816)                        | EP24                                                   | ŕ | 0                        | 0                   | 0                    | 6                                        | r 🖻      | Ì |
|            |                                                        | 7 (ID:470817)                        | МТ98                                                   | Ť | 0                        | 0                   | 0                    | 6                                        | 1        | t |
|            |                                                        | 8 (ID:470818)                        | BA99                                                   | * | 0                        | 0                   | 0                    | 6                                        | 1        | Ĵ |
|            |                                                        | 9 (ID:470819)                        | NS55                                                   | * | 0                        | 0                   | 0                    | 6                                        | r î      | ) |

110

## Schritt 2DurchführungDigiLAL 7Onlinetest-Portal kompetenztestDigiLAL 7

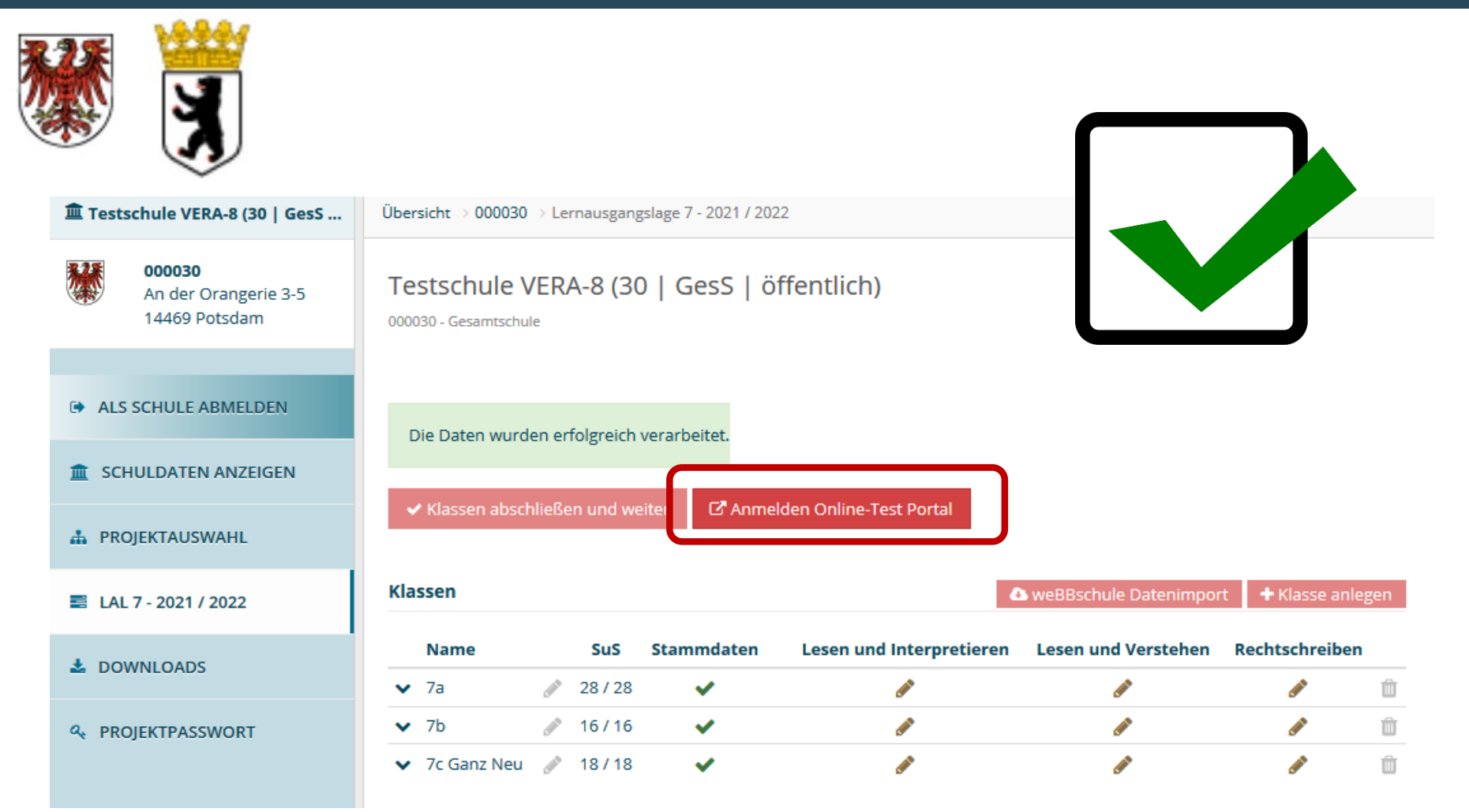

## Exkurs ... Projektpasswörter für Lehrkräfte

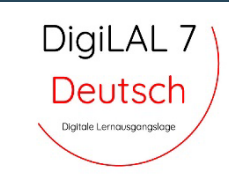

| 🏛 Testschule VERA-8 (30   OS            | Übersicht → 000031 → Lernausgangslage 7 - 2021 / 2022           |                                                                                                    |
|-----------------------------------------|-----------------------------------------------------------------|----------------------------------------------------------------------------------------------------|
| 000031An der Orangerie 3-514469 Potsdam | Testschule VERA-8 (30   OS   öffentlich)<br>000031 - Oberschule |                                                                                                    |
| ALS SCHULE ABMELDEN                     |                                                                 | S The                                                                                                    |
| SCHULDATEN ANZEIGEN                     | ✓ Klassen abschließen und weiter ICAnmelden Online-Test Portal  | 2                                                                                                    |
| A PROJEKTAUSWAHL                        | Klassen                                                         | + Klasse anlegen                                                                                                    |
| 🚍 LAL 7 - 2021 / 2022                   | Name SuS Stammdaten Lesen und Interpretieren Lesen und Verste   | hen Rechtschreiben                                                                                                    |
|                                         | ✓ 7a                                                            | in 🖉 🖉                                                                                                    |
| LOWNLOADS                               | ✓ 7b                                                            | <i>i</i>                                                                                                    |
| & PROJEKTPASSWORT                       | ✓ 7c 🖉 10/10 🖌 💣                                                | in 1997 (* 1997) (* 1997) (* 1977) (* 1977) (* 1977) (* 1 |

- Schulleitung (8 stelliges ISQ-Portal Passwort) MUSS Schule anmelden, Klassen anlegen, weBBschule export initiieren
- Lehrkräfte können mit dem 6 stelligen Projektpasswort alles außer Schule anmelden und Klassen anlegen (also: Schüler:innendaten einpflegen, Online-Test Portal betreuen, Ergebniseingaben abschließen, Rückmeldungen abrufen)

## Vorbereitung

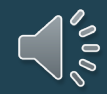

## Vorbereitung Onlinetest-Portal kompetenztest

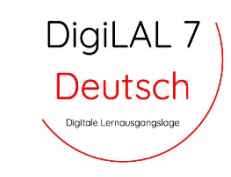

Testschule VERA-8 (30 | OS | öffentlich)

000031 - Oberschule

Schritt 2

| ~   | ✔ Klassen abschließen und weiter |  |       |            | C Anmelden Online-Test Port | al                  |
|-----|----------------------------------|--|-------|------------|-----------------------------|---------------------|
| Kla | ssen                             |  |       |            |                             |                     |
|     | Name                             |  | SuS   | Stammdaten | Lesen und Interpretieren    | Lesen und Verstehen |
| ~   | 7a                               |  | 10/10 | ×          | (A)                         | <b>A</b>            |

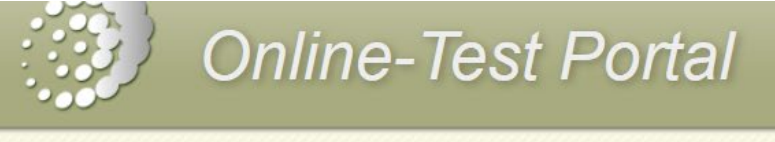

#### Schulportal

Testschule VERA-8 (30 | OS | öffentlich) > <u>Ausloggen</u>

Automatische Abmeldung nach 29:52 Min Inaktivität

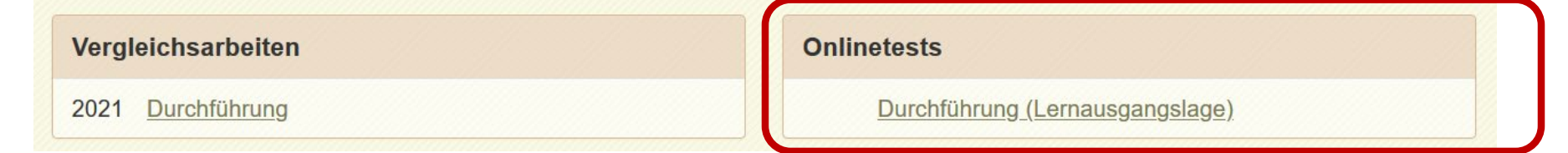

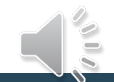

## Vorbereitung Codelisten für Schüler:innen

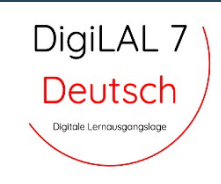

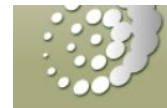

## Online-Test Portal

Schulportal / Onlinetests / Durchführung (Lernausgangslage)

#### **Online-Test**

Testschule VERA-8 (30 | OS | öffentlich) > <u>Ausloggen</u> Automatische Abmeldung nach 29:48 Min Inaktivität

#### Angemeldete Klassen

Für die Teilnahme am Online-Test benötigen die Schülerinnen und Schüler Zugangsdaten, die bei der Anmeldung automatisch erzeugt wurden. Wenn eine Klasse bzw. ein Kurs in mehreren Fächern teilnimmt, beachten Sie bitte unbedingt die Hinweise unter "weitere Informationen".

Die Codes können Sie hier für jede Lerngruppe einzeln herunterladen, indem Sie in der entsprechenden Zeile auf "Codeliste" klicken und dem anschließenden Hinweis folgen.

Für weitere Informationen über die Codes klicken Sie bitte hier.

| Klasse | Fach                             |   |                            | Status         | Klassenstärke |                    |
|--------|----------------------------------|---|----------------------------|----------------|---------------|--------------------|
| 7a     | Deutsch (Lesen & interpretieren) |   | Administration   Korrektur | Nicht begonnen | 10            | Codeliste          |
|        | Deutsch (Lesen & verstehen)      |   | Administration   Korrektur | Nicht begonnen |               | 09.08.2021 (18:56) |
|        | Deutsch (Rechtschreiben)         | P | Administration   Korrektur | Nicht begonnen |               |                    |
| 7b     | Deutsch (Lesen & interpretieren) |   | Administration   Korrektur | Nicht begonnen | 10            | Codeliste          |
|        | Deutsch (Lesen & verstehen)      |   | Administration   Korrektur | Nicht begonnen |               |                    |
|        | Deutsch (Rechtschreiben)         |   | Administration   Korrektur | Nicht begonnen |               |                    |
| 7c     | Deutsch (Lesen & interpretieren) |   | Administration   Korrektur | Nicht begonnen | 10            | Codeliste          |
|        | Deutsch (Lesen & verstehen)      |   | Administration   Korrektur | Nicht begonnen |               |                    |
|        | Deutsch (Rechtschreiben)         |   | Administration   Korrektur | Nicht begonnen |               |                    |

## Vorbereitung Codelisten für Schüler:innen

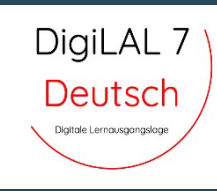

| C                        | Namen einfügen                                          | Drucken                                            | Zugangsdaten in Zwischenat<br>kopieren (z.B. für Excel)                                | blage<br>)                                                                                                    |                                                                         |                                                                              |                                                                                       |                                                                |                                                                      |              |
|--------------------------|---------------------------------------------------------|----------------------------------------------------|----------------------------------------------------------------------------------------|----------------------------------------------------------------------------------------------------|-------------------------------------------------------------------------|------------------------------------------------------------------------------|---------------------------------------------------------------------------------------|----------------------------------------------------------------|----------------------------------------------------------------------|--------------|
| Codeliste f<br>Klasse 7a | ür die Lehrkraft                                        |                                                    |                                                                                        | Klasse 7a                                                                                                    | a                                                                       |                                                                              |                                                                                       |                                                                |                                                                      |              |
| Name                     | Online-Logincode<br>Deutsch (Lesen &<br>interpretieren) | Online-Logincode<br>Deutsch (Lesen &<br>verstehen) | Online-Logincode<br>Deutsch<br>(Rechtschreiben)                                        | Schülernummer                                                                                                    |                                                                         |                                                                              |                                                                                       |                                                                |                                                                      |              |
|                          | gisbs                                                   | gisz9                                              | gisgs                                                                                  | 1                                                                                                    |                                                                         |                                                                              |                                                                                       |                                                                |                                                                      |              |
|                          | ritsy                                                   | rit8w                                              | ritqx                                                                                  | 2                                                                                                    |                                                                         |                                                                              |                                                                                       |                                                                |                                                                      |              |
|                          | bunp3                                                   | bun9y                                              | bunsu                                                                                  | 3                                                                                                    |                                                                         |                                                                              |                                                                                       |                                                                |                                                                      |              |
|                          | hyw4z                                                   | hywph                                              | hywwd                                                                                  | 4                                                                                                    | ·                                                                       |                                                                              |                                                                                       |                                                                |                                                                      |              |
|                          | syfum                                                   | syfa6                                              | syfwm                                                                                  | 5                                                                                                    |                                                                         |                                                                              |                                                                                       |                                                                |                                                                      |              |
|                          | nups9                                                   | nuprf .                                            | nunk6                                                                                  | 6                                                                                                    |                                                                         |                                                                              | коріеген                                                                              | Z.B. TUL EXCEL                                                 |                                                                      | _            |
|                          | bypf2                                                   | bypt7                                              |                                                                                        |                                                                                                    |                                                                         | _                                                                            |                                                                                       |                                                                |                                                                      |              |
|                          | burpz                                                   | bur8g                                              | 1. Tragen :<br>stehend<br>bekannt<br>Überein:<br>einer Ex<br>s 2. Klicken<br>verteiler | Sie die Namen de<br>le Feld ein. Die Kent<br>te Schülernumme<br>istimmung mit die<br>icel-Liste ist möglich<br>Sie anschließend<br>n Sie an die entspre | er Schül<br>nung zu<br>אד. Es<br>וser Keni<br>ח).<br>auf "Ü<br>echender | erinnen/S<br>Beginn jec<br>ist wicht<br>nung eint<br>bernehme<br>n Fachlehrl | chüler <u>zei</u><br>Jer Zeile be<br>tig, dass<br>:ragen (Ko<br>en", druck<br>kräfte. | lenweise i<br>ezieht sich<br>Sie die<br>pieren &<br>:en die Li | n das unter<br>auf die Ihne<br>Namen i<br>Einfügen au<br>iste aus un | n<br>n<br>is |
|                          |                                                         |                                                    | 1<br>2<br>3<br>4<br>5<br>6<br>7<br>8<br>9<br>9<br>10<br>Die Namen werd                 | len <b>nicht</b> über das Inte                                                                                                    | ernet verse                                                             | indet.                                                                       |                                                                                       |                                                                |                                                                      |              |

Abbrechen

Übernehmen

#### Lernausgangslage 2021/22 - Codeliste (000031)

Klasse 7a

2

#### Login-Codekarten (Online-Test) für Schülerinnen und Schüler Klasse 7a, Deutsch (Lesen & interpretieren)

| Zugangsdaten Vergleichsarbeit               | Zugangsdaten Vergleichsarbeit               |
|---------------------------------------------|---------------------------------------------|
| Klasse 7a, Deutsch (Lesen & interpretieren) | Klasse 7a, Deutsch (Lesen & interpretieren) |
| Name'                                       | Name'                                       |
| https://onlinetest.schule/lal               | https://onlinetest.schule/lal               |
| Passwort sux42                              | Passwort: sux42                             |
| Code: gisbs                                 | Code: ritsy                                 |
| Zugangsdaten Vergleichsarbeit               | Zugangsdaten Vergleichsarbeit               |
| Klasse 7a, Deutsch (Lesen & interpretieren) | Klasse 7a, Deutsch (Lesen & interpretieren) |
|                                             |                                             |
| Name:                                       | Name:                                       |
| https://onlinetest.schule/lal               | https://onlinetest.schule/lal               |
| Passwort: sux42                             | Passwort: sux42                             |
| Code: bunp3                                 | Code: hyw4z                                 |
| Zugangsdaten Vergleichsarbeit               | Zugangsdaten Vergleichsarbeit               |
| Klasse 7a, Deutsch (Lesen & interpretieren) | Klasse 7a, Deutsch (Lesen & interpretieren) |
| Manage                                      | Name                                        |
| https://onlinetest.schule/lal               | https://onlinetest.schule/lal               |
| Passwort sux42                              | Passwort: sux42                             |
| Code: syfum                                 | Code: nups9                                 |
| Zugangsdaten Vergleichsarbeit               | Zugangsdaten Vergleichsarbeit               |
| Klasse 7a, Deutsch (Lesen & interpretieren) | Klasse 7a, Deutsch (Lesen & interpretieren) |
|                                             |                                             |
| Name:                                       | Name:                                       |
| https://onlinetest.schule/lal               | https://onlinetest.schule/lal               |
| Passwort: sux42                             | Passwort: sux42                             |
| Code: byp+2                                 | Code: burpz                                 |
| Zugangsdaten Vergleichsarbeit               | Zugangsdaten Vergleichsarbeit               |
| Klasse 7a, Deutsch (Lesen & interpretieren) | Klasse 7a, Deutsch (Lesen & interpretieren) |
|                                             |                                             |
| Name:<br>https://onlinetest.schule/la!      | Name:<br>https://onlinetest.schule/lai      |
| Passwort: sux42                             | Passwort: Sux42                             |
| Code: suzpm                                 | Code: mef2h                                 |
|                                             |                                             |

## **Vorbereitung** Technische Voraussetzungen

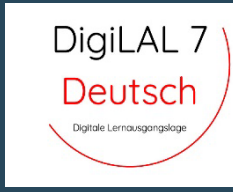

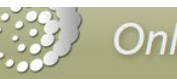

#### Online-Test Portal

Schulportal / Onlinetests / Durchführung (Lernausgangslage)

#### **Online-Test**

Testschule VERA-8 (30 | OS | öffentlich) > <u>Ausloggen</u> Automatische Abmeldung nach 17:19 Min Inaktivität

3

#### Angemeldete Klassen

Für die Teilnahme am Online-Test benötigen die Schülerinnen und Schüler Zugangsdaten, die bei der Anmeldung automatisch erzeugt wurden. Wenn eine Klasse bzw. ein Kurs in mehreren Fächern teilnimmt, beachten Sie bitte unbedingt die Hinweise unter "weitere Informationen".

Die Codes können Sie hier für jede Lerngruppe einzeln herunterladen, indem Sie in der entsprechenden Zeile auf "Codeliste" klicken und dem anschließenden Hinweis folgen.

#### Für weitere Informationen über die Codes klicken Sie bitte hier.

| Klasse | Fach                             |   |                            | Status         | Klassenstärke |                      |
|--------|----------------------------------|---|----------------------------|----------------|---------------|----------------------|
| 7a     | Deutsch (Lesen & interpretieren) |   | Administration   Korrektur | Nicht begonnen | 10            | Codeliste            |
|        | Deutsch (Lesen & verstehen)      | Ţ | Administration   Korrektur | Nicht begonnen |               | ✔ 10.08.2021 (11:44) |
|        | Deutsch (Rechtschreiben)         | P | Administration   Korrektur | Nicht begonnen |               |                      |
| 7b     | Deutsch (Lesen & interpretieren) |   | Administration   Korrektur | Nicht begonnen | 10            | Codeliste            |
|        | Deutsch (Lesen & verstehen)      |   | Administration   Korrektur | Nicht begonnen |               |                      |
|        | Deutsch (Rechtschreiben)         | P | Administration   Korrektur | Nicht begonnen |               |                      |
| 7c     | Deutsch (Lesen & interpretieren) |   | Administration   Korrektur | Nicht begonnen | 10            | Codeliste            |
|        | Deutsch (Lesen & verstehen)      |   | Administration   Korrektur | Nicht begonnen |               |                      |
|        | Deutsch (Rechtschreiben)         | Q | Administration   Korrektur | Nicht begonnen |               |                      |

Alternativ können Sie die Listen aller angemeldeten Klassen bzw. Kurse in einem Dokument herunterladen, hierbei müssen Sie allerdings nach dem Ausdrucken die Namen der Schülerinnen und Schüler handschriftlich eintragen: Codeliste aller Klassen

#### **Online-Test**

Materialien

- Infoblatt Voraussetzungen Onlinetest (2020.07).pdf (\*\*\* PDF, 115 KB)
- Durchführungsmanual für IT-Verantwortliche/Administratoren (\* PDF, 151 KB)

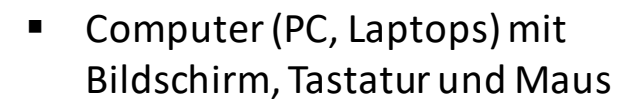

- Höraufgaben (mp3 Abspielgerät, Transkript, Kopfhörer)
- Internet: 6MBit/s empfohlen
- Browser: aktuelle Versionen von Firefox, Chrome, Opera, Internet Explorer, Microsoft Edge
- Prüfung technischer
   Voraussetzungen unter
   www.onlinetest.schule (dort auf "technische Voraussetzungen prüfen"
   Technische Voraussetzung prüfen

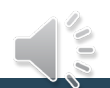

## Vorbereitung Demoversion für Lehrkräfte

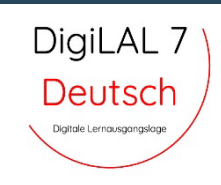

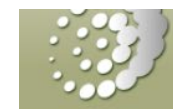

## Online-Test Portal

Schulportal / Onlinetests / Durchführung (Lernausgangslage)

#### **Online-Test**

Testschule VERA-8 (30 | OS | öffentlich) > <u>Ausloggen</u> Automatische Abmeldung nach 29:48 Min Inaktivität

#### Angemeldete Klassen

Für die Teilnahme am Online-Test benötigen die Schülerinnen und Schüler Zugangsdaten, die bei der Anmeldung automatisch erzeugt wurden. Wenn eine Klasse bzw. ein Kurs in mehreren Fächern teilnimmt, beachten Sie bitte unbedingt die Hinweise unter "weitere Informationen".

Die Codes können Sie hier für jede Lerngruppe einzeln herunterladen, indem Sie in der entsprechenden Zeile auf "Codeliste" klicken und dem anschließenden Hinweis folgen.

Für weitere Informationen über die Codes klicken Sie bitte hier.

| Klasse | Fach                             | (        |                            | Status         | Klassenstärke |                    |
|--------|----------------------------------|----------|----------------------------|----------------|---------------|--------------------|
| 7a     | Deutsch (Lesen & interpretieren) | 5        | Administration   Korrektur | Nicht begonnen | 10            | Codeliste          |
|        | Deutsch (Lesen & verstehen)      | <b>P</b> | Administration   Korrektur | Nicht begonnen |               | 09.08.2021 (18:56) |
|        | Deutsch (Rechtschreiben)         | Ģ        | Administration   Korrektur | Nicht begonnen |               |                    |
| 7b     | Deutsch (Lesen & interpretieren) |          | Administration   Korrektur | Nicht begonnen | 10            | Codeliste          |
|        | Deutsch (Lesen & verstehen)      |          | Administration   Korrektur | Nicht begonnen |               |                    |
|        | Deutsch (Rechtschreiben)         |          | Administration   Korrektur | Nicht begonnen |               |                    |
| 7c     | Deutsch (Lesen & interpretieren) | Ģ        | Administration   Korrektur | Nicht begonnen | 10            | Codeliste          |
|        | Deutsch (Lesen & verstehen)      |          | Administration   Korrektur | Nicht begonnen |               |                    |
|        | Deutsch (Rechtschreiben)         |          | Administration   Korrektur | Nicht begonnen |               |                    |

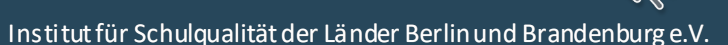

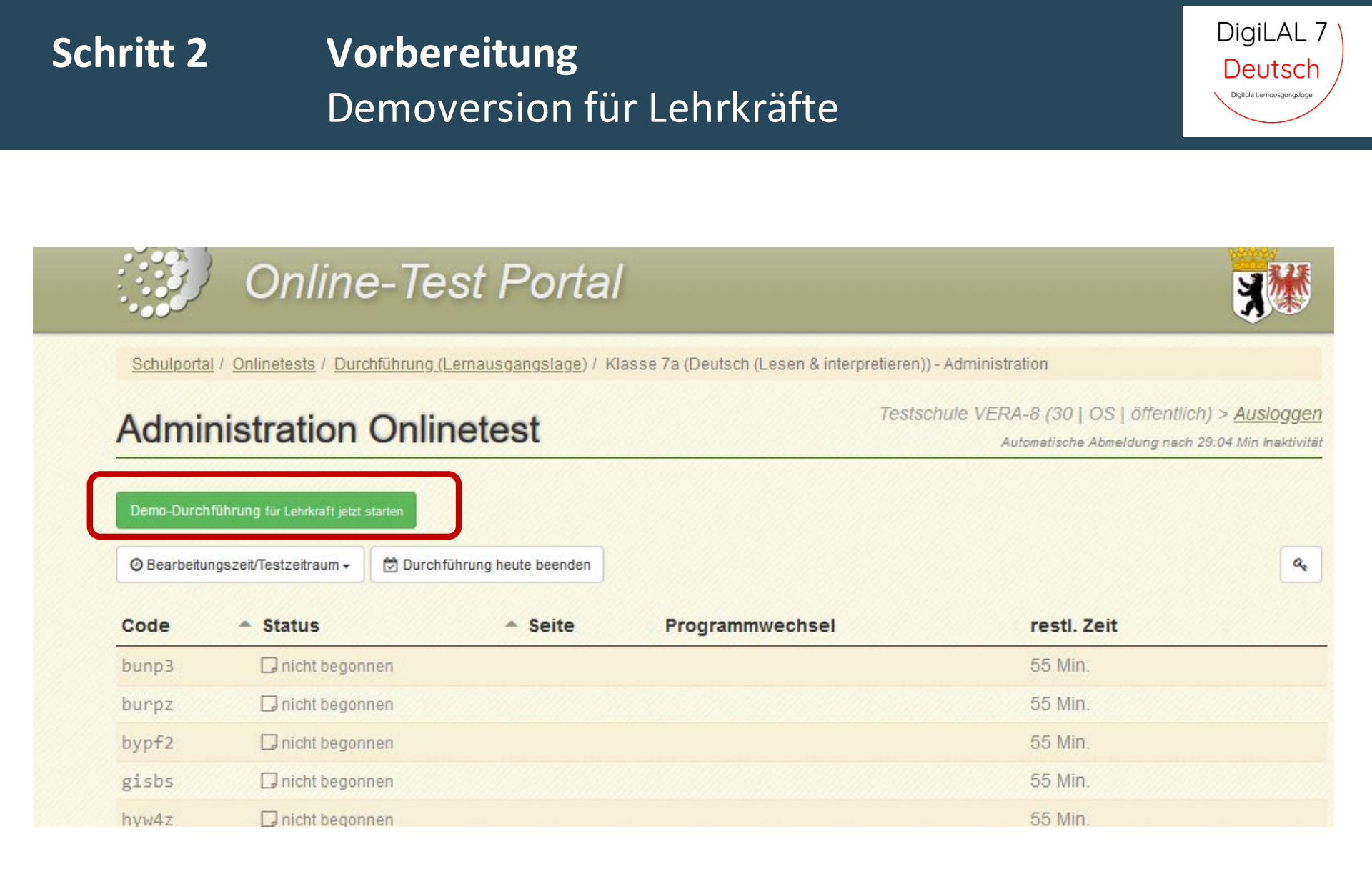

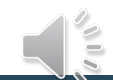

## Durchführung

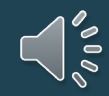

### Schritt 3 Durchführung Status Klasse

**Online-Test Portal** 

Schulportal / Onlinetests / Durchführung (Lernausgangslage)

**Online-Test** 

Automatische Abmeldung nach 29:51 Min Inaktivität

Testschule VERA-8 (30 | ISS | öffentlich) > Ausloggen

#### Angemeldete Klassen

Für die Teilnahme am Online-Test benötigen die Schülerinnen und Schüler Zugangsdaten, die bei der Anmeldung automatisch erzeugt wurden. Wenn eine Klasse bzw. ein Kurs in mehreren Fächern teilnimmt, beachten Sie bitte unbedingt die Hinweise unter "weitere Informationen".

Die Codes können Sie hier für jede Lerngruppe einzeln herunterladen, indem Sie in der entsprechenden Zeile auf "Codeliste" klicken und dem anschließenden Hinweis folgen.

Für weitere Informationen über die Codes klicken Sie bitte hier.

| Klasse   | Fach                             |   |                          |           | Status                | Klassenstärke |                    |
|----------|----------------------------------|---|--------------------------|-----------|-----------------------|---------------|--------------------|
| 7 a_test | Deutsch (Lesen & interpretieren) | Ģ | Administration   Korrekt | IL        | Abgeschlossen 🖌       | 3             | Codeliste          |
|          | Deutsch (Lesen & verstehen)      |   | Administration   Korrekt | IL        | Abgeschlossen 🖌       |               | 09.08.2021 (19:43) |
|          | Deutsch (Rechtschreiben)         |   | Administration   Korrekt | IL        | Abgeschlossen 🗸       |               |                    |
| 7 b_test | Deutsch (Lesen & interpretieren) | Q | Administration   Korrekt | <u>ır</u> | Noch nicht korrigiert | 3             | Codeliste          |
|          | Deutsch (Lesen & verstehen)      |   | Administration   Korrekt | Ir        | Nicht begonnen        |               | 10.08.2021 (12:11) |
|          | Deutsch (Rechtschreiben)         | • | Administration   Korrekt | IL        | Nicht begonnen        |               |                    |

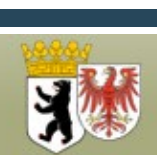

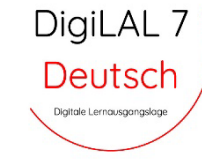

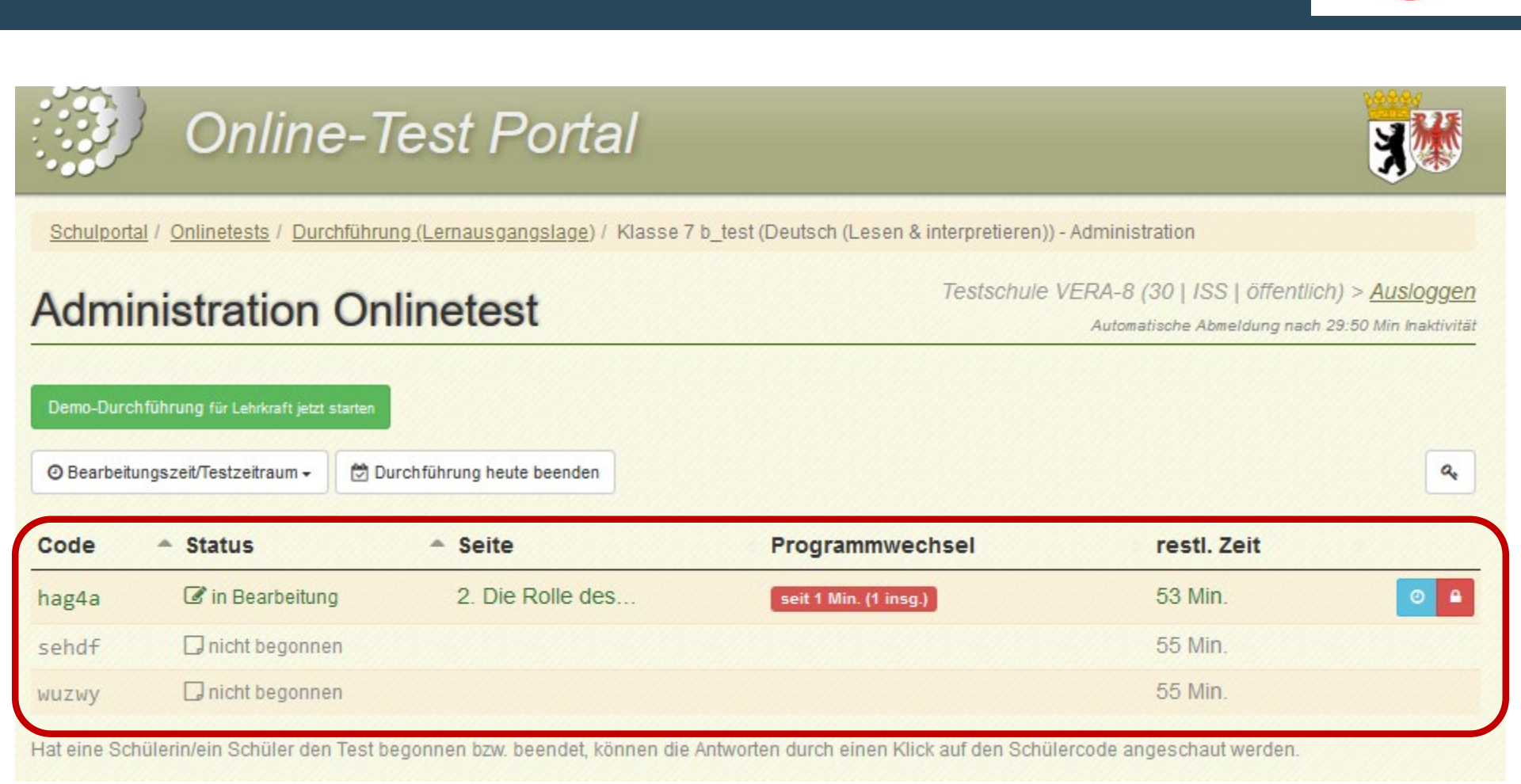

Durchführung

Status der Schüler:innen

Schritt 3

DigiLAL 7

Deutsch

Digitale Lernausgangslage

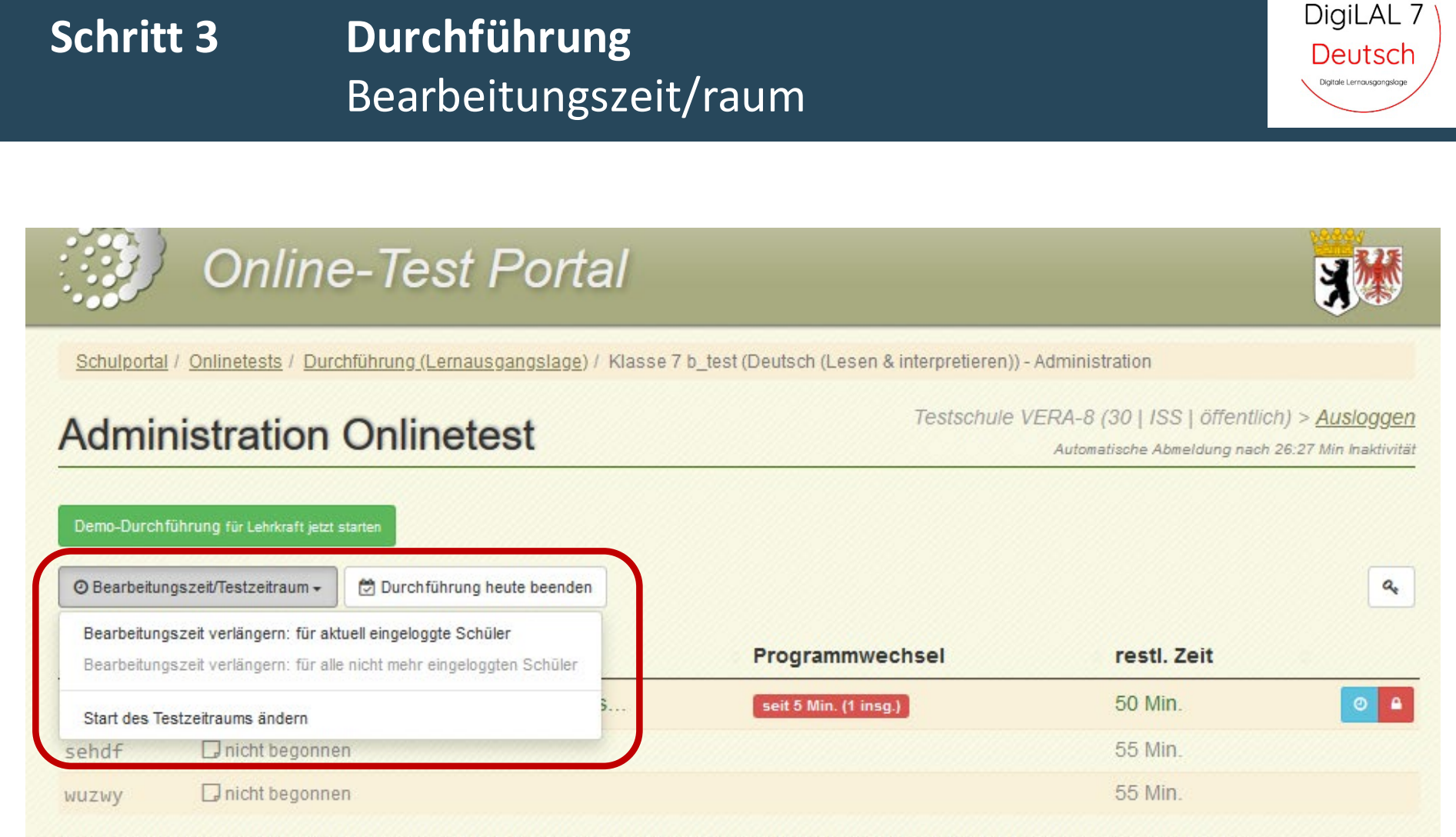

Hat eine Schülerin/ein Schüler den Test begonnen bzw. beendet, können die Antworten durch einen Klick auf den Schülercode angeschaut werden.

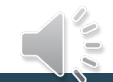

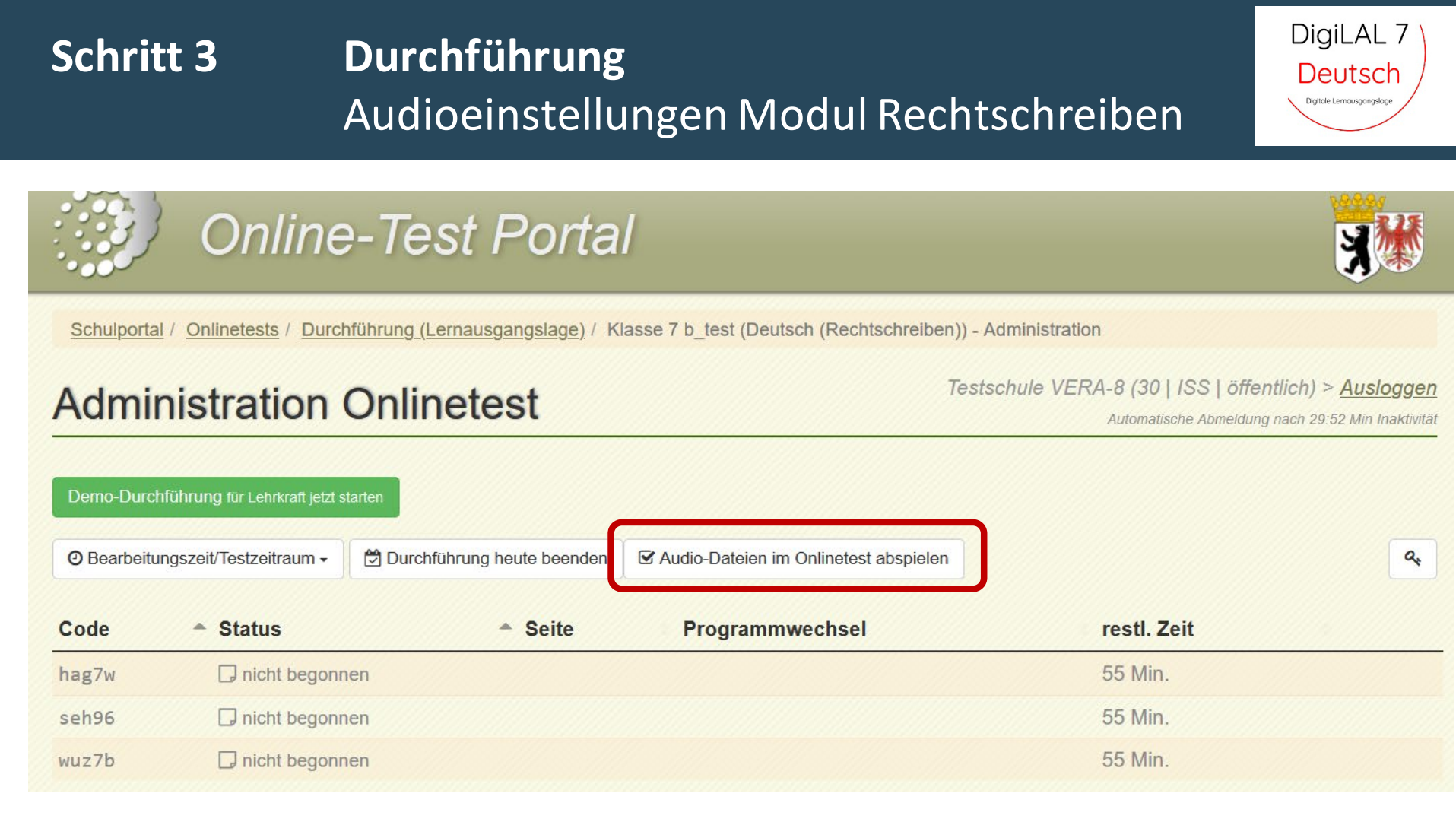

- Empfehlung bei Durchführung in größerem Klassenkontext: zentrales Abspielen durch Lehrkraft (mp3 Downloads im ISQ-Portal)
- bei ausreichend Bandbreite der Internetverbindung individuelles Abspielen im Klassenkontext möglich

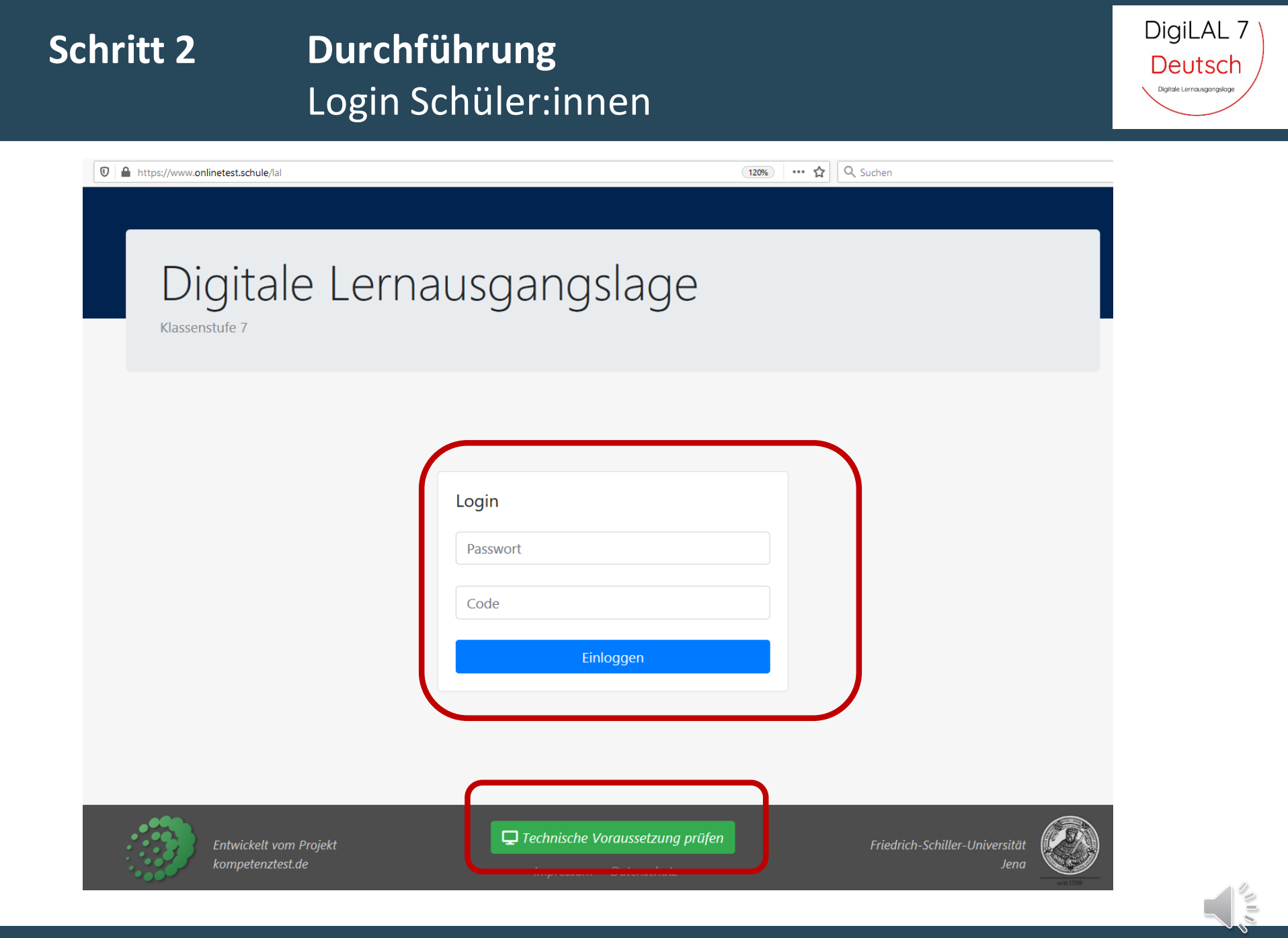

#### DigiLAL 7 Durchführung Schritt 3 Deutsch Schüler:innen ... Tutorial Digitale Lernausgangslage Aufgabe Aufgabe Aufgabe Aufgabe Aufgabe Aufgabe Aufgabe Aufgabe Aufgabe Aufgabe Hinweise Übersicht 5 8 3 4 6 9 1 7 10 Laufdiktat Hinweise

Liebe Schülerin, lieber Schüler,

willkommen bei der DigiLAL, der Lernausgangslage der 7. Jahrgangsstufe.

Hier geht es um deine Fähigkeiten zum "Rechtschreiben".

Manche der Aufgaben sind leicht, andere schwieriger. So kannst du zeigen, was in dir steckt! Mache dir keine Sorgen, wenn du dir unsicher bist, sondern gib einfach dein Bestes.

Insgesamt hast du 45 Minuten Zeit.

#### Höraufgaben

Für die Aufgaben zum Hörverstehen benötigst du Lautsprecher oder Kopfhörer. Klicke auf den grünen Play-Button (Audio abspielen) - hörst du den Ton?

Wenn du keinen Ton hörst, überprüfe deine Geräte und Lautstärkeeinstellungen. Wenn das nicht hilft, probiere es mit einem anderen Browser. Wenn du weiterhin keinen Ton hörst, informiere deine Lehrerin bzw. deinen Lehrer. Du kannst den Test erstmal nicht beginnen.

Um die Hördateien im Test abzuspielen, musst du auf den Play-Button klicken. Achtung! Während des Tests kannst du die Dateien immer nur **einmal** abspielen und **nicht pausieren**.

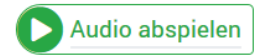

#### Aufgabentypen

Es kommen verschiedene Aufgabentypen vor. Vorab werden diese hier erklärt. Du kannst an Beispielen ausprobieren, wie die verschiedenen Aufgabentypen funktionieren. Die Beispielaufgaben fließen nicht in die Bewertung ein.

#### Auswahlaufgaben

Rei diesem Aufrahentun werden dir verschiedene Antwortmönlichkeiten annehoten. Klicke hei diesen Franen auf die richtige Antwort

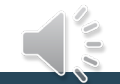

## Korrektur

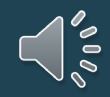

## Auswertung Korrektur offener Antworten

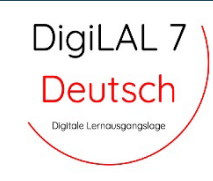

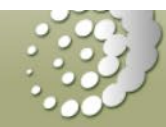

## **Online-Test Portal**

Schulportal / Onlinetests / Durchführung (Lernausgangslage)

**Online-Test** 

Testschule VERA-8 (30 | ISS | öffentlich) > <u>Ausloggen</u> Automatische Abmeldung nach 26:56 Min Inaktivität

#### Angemeldete Klassen

Für die Teilnahme am Online-Test benötigen die Schülerinnen und Schüler Zugangsdaten, die bei der Anmeldung automatisch erzeugt wurden. Wenn eine Klasse bzw. ein Kurs in mehreren Fächern teilnimmt, beachten Sie bitte unbedingt die Hinweise unter "weitere Informationen".

Die Codes können Sie hier für jede Lerngruppe einzeln herunterladen, indem Sie in der entsprechenden Zeile auf "Codeliste" klicken und dem anschließenden Hinweis folgen.

Für weitere Informationen über die Codes klicken Sie bitte hier.

| Klasse   | Fach                             |                            | Status                  | Klassenstärke |                      |
|----------|----------------------------------|----------------------------|-------------------------|---------------|----------------------|
| 7 a_test | Deutsch (Lesen & interpretieren) | Administration   Korrektur | Abgeschlossen 🖌         | 3             | Codeliste            |
|          | Deutsch (Lesen & verstehen)      | Administration   Korrektur | Abgeschlossen 🗸         |               | ✓ 10.08.2021 (12:41) |
|          | Deutsch (Rechtschreiben)         | Administration   Korrektur | Abgeschlossen 🗸         |               |                      |
| 7 b_test | Deutsch (Lesen & interpretieren) | Administration   Korrektur | Noch nicht korrigiert 🖋 | 3             | Codeliste            |
|          | Deutsch (Lesen & verstehen)      | Administration   Konektur  | Nicht begonnen          |               | 10.08.2021 (12:11)   |
|          | Deutsch (Rechtschreiben)         | Administration   Korrektur | Nicht begonnen          |               |                      |

### **Auswertung** Korrektur offener Antworten

Schritt 4

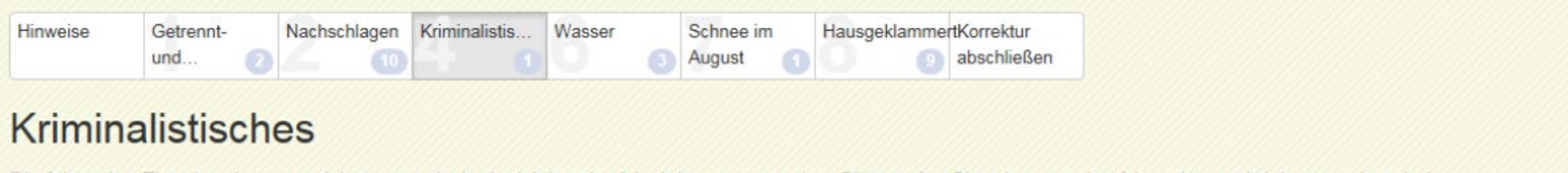

Die folgenden Eingaben konnten nicht automatisch als richtig oder falsch bewertet werden. Bitte prüfen Sie, ob s, ss oder ß korrekt geschrieben worden sind.

| 4.1<br>Aufgabe Ist dies die korrekte Schreibw<br>Schülercodes rschrift Sollte sein: ß | ise? Anklicken der jeweiligen<br>Korrektur richtig/falsch   |
|---------------------------------------------------------------------------------------|-------------------------------------------------------------|
| DEMO                                                                                  | Bewertung                                                   |
| DEMO Czu kor<br>Schüle                                                                | rigierende Antwort und ID der<br>r*innen mit dieser Antwort |

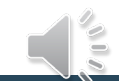

DigiLAL 7

Deutsch

Digitale Lernausgangslage

#### DigiLAL 7 Schritt 4 Auswertung Deutsch Digitale Lernausgangslag Korrektur abschließen & Feedback Hinweise Korrektur abschließen Es wurden bisher keine offenen Antworten zur Korrektur vorgelegt. Nicht vergessen, am Ende die Korrektur abschließen! Erst danach werden die Abschließen und zurück zur Übersicht Ergebnisse in das ISQ Portal übertragen. Kurzbefragung Wir sind bemüht, die Tests und deren Durchführung ständig zu verbessern. Sie haben jetzt die Möglichkeit, uns ein allgemeines Feedback zu geben. Bitte bewerten Sie die folgenden Aspekte: (Wenn Sie dieses Formular in diesem Fach bereits für eine andere Klasse ausgefüllt haben, brauchen Sie es nicht noch einmal ausfüllen) Geben Sie uns bitte ein Feedback zum Inwieweit treffen aus Ihrer Sicht die folger den Aussagen zu? Onlinetest-Angebot mit diesem Der Kompetenztest ist ein nützliches Instrument zur Lernstandsdiagnostik. Kurzfragebogen!

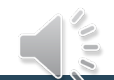

Die Aufgaben der Vergleichsarbeit sind lehrplanadäquat.

## Auswertung

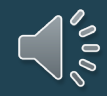

## Auswertung Ergebniseingabe ISQ-Portal abschließen

Schritt 4

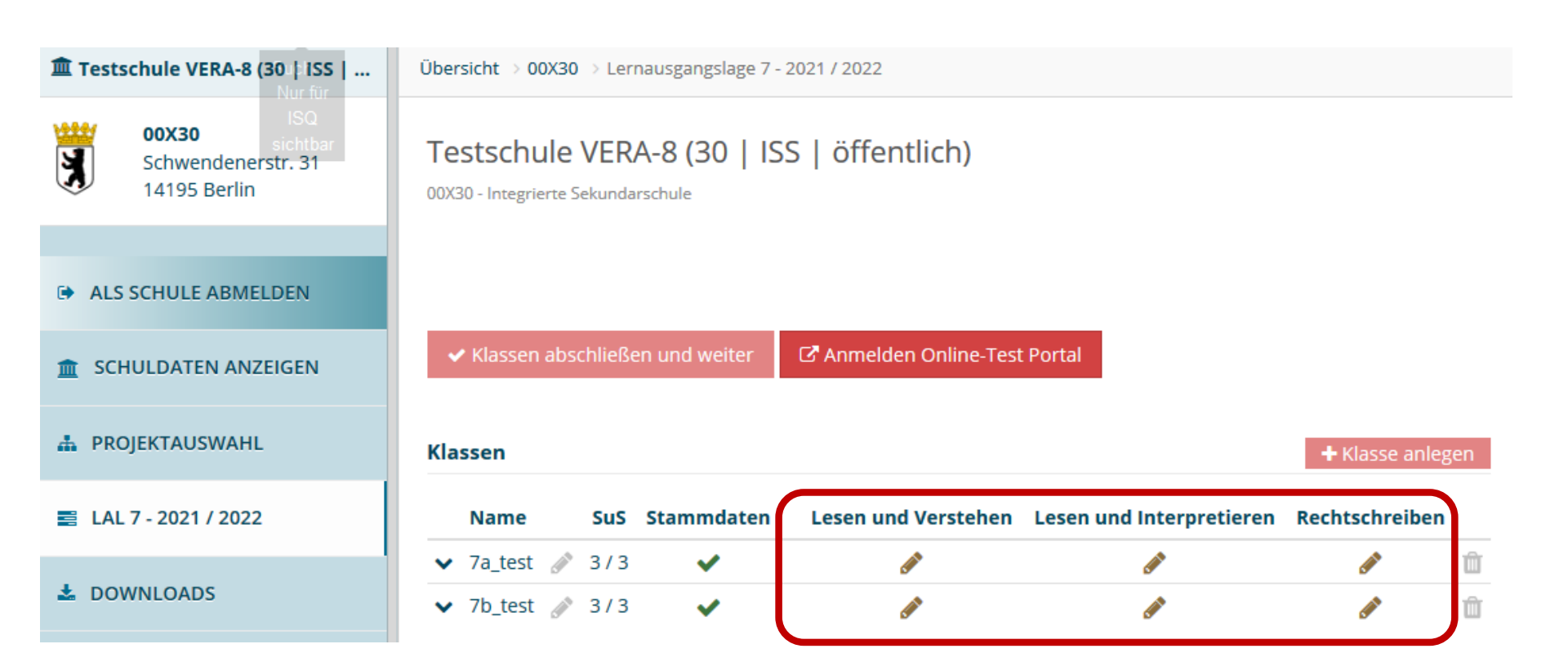

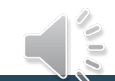

DigiLAL 7

Deutsch

Digitale Lernausgangslage

#### DigiLAL 7 Schritt 4 Auswertung Deutsch ggf. unvollständige Daten beseitigen Digitale Lernausgangslage Testschule VERA-8 (30 | ISS | ... Übersicht > 00X30 > Lernausgangslage 7 - 2021 / 2022 > 7a\_test > Deutsch - Lesen und Verstehen 00X30 Ergebnisse - 7a\_test - Deutsch - Lesen und Verstehen Schwendenerstr. 31 14195 Berlin 00X30 - Integrierte Sekundarschule ALS SCHULE ABMELDEN Eingabe abschließen Zurück zur Übersicht SCHULDATEN ANZEIGEN 盦 A PROJEKTAUSWAHL O Pro-Modus: Eingabe mittels Tastatur E LAL 7 - 2021 / 2022 Lesen und Verstehen 🗸 1 DOWNLOADS Lesen und Verstehen 🗸 2 3 Lesen und Verstehen -**Q** PROJEKTPASSWORT hat am gesamten Test nicht teilgenommen Auswertung der Überschrif O falsch O richtig Überfliegen des Textes O falsch O richtig 2a Überfliegen des Te O falsch O richtig Überfliegen des Textes O falsch O richtig 2c Überfliegen des Textes O falsch O richtig 2d O falsch 2e Überfliegen des Textes O richtig

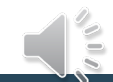

#### DigiLAL 7 Schritt 4 Auswertung Deutsch Ergebniseingabe abschließen Digitale Lernausgangslage 🏛 Testschule VERA-8 (30 | ISS | ... Übersicht → 00X30 → Lernausgangslage 7 - 2021 / 2022 → 7a\_test → Deutsch - Lesen und Verstehen 00X30 Ergebnisse - 7a\_test - Deutsch - Lesen und Verstehen Schwendenerstr. 31 14195 Berlin 00X30 - Integrierte Sekundarschule ALS SCHULE ABMELDEN ✓ Eingabe abschließen Zurück zur Übersicht SCHULDATEN ANZEIGEN

O Pro-Modus: Eingabe mittels Tastatur

1

÷ 2

Lesen und Verstehen 🗸

Lesen und Verstehen 🗸

🛊 3 Lesen und Verstehen 🌬

✓ Eingabe abschließen

A PROJEKTAUSWAHL

LAL 7 - 2021 / 2022

**Q** PROJEKTPASSWORT

**DOWNLOADS** 

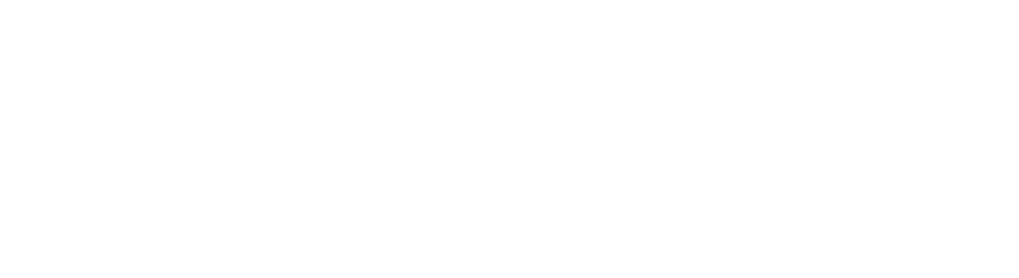

## Schritt 4 Auswertung

## Rückmeldungen abrufen

Übersicht → 00X30 → Lernausgangslage 7 - 2021 / 2022

#### Testschule VERA-8 (30 | ISS | öffentlich)

00X30 - Integrierte Sekundarschule

Klassen abschließen und weiter

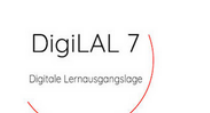

DigiLAL 7

Deutsch

Digitale Lernausgangslage

LAL 7 - 2021 / 2022 ×

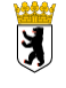

| Kla | ssen      |     |            |                     |                          | + Klasse anleg | en |
|-----|-----------|-----|------------|---------------------|--------------------------|----------------|----|
|     | Name      | SuS | Stammdaten | Lesen und Verstehen | Lesen und Interpretieren | Rechtschreiben |    |
| ~   | 7a_test 🖋 | 3/3 | <b>~</b>   | <b>A</b>            | ø                        | <b>A</b>       | Û  |
| ~   | 7b_test 🧳 | 3/3 | ~          | <i>.</i>            | ø                        | <b>A</b>       | Û  |

C Anmelden Online-Test Portal

| Rückmeldı | ungen                                                                             |                   |
|-----------|-----------------------------------------------------------------------------------|-------------------|
| 7a_test   | Rückmeldungen                                                                     |                   |
| 7b_test   | Individuelle Rückmeldung - Lesen literarische Texte (Lesen und Interpretieren)    | 📥 Download        |
|           | Individuelle Rückmeldung - Lesen Sachtext (Lesen und Verstehen)                   | 📥 Download        |
|           | Individuelle Rückmeldung - Rechtschreiben (Rechtschreiben)                        | 🛓 Download        |
|           | Klassenbezogene Rückmeldung - Lesen literarische Texte (Lesen und Interpretieren) | <b>≟</b> Download |
|           | Klassenbezogene Rückmeldung - Lesen Sachtexte (Lesen und Verstehen)               | 📥 Download        |
|           | Klassenbezogene Rückmeldung - Rechtschreiben (Rechtschreiben)                     | 🛓 Download        |
|           |                                                                                   |                   |

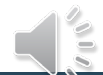

#### Institut für Schulqualität der Länder Berlin und Brandenburg e.V.

### Auswertung Rückmeldungen

00X30 | 7a\_test | Lesen und Interpretieren

#### 00X30 | 7a\_test | Lesen und Interpretierer

DigiLAL 7

#### Klassenbezogene Rückmeldung - Lesen literarischer Text

Ergebnisse Ihrer Schülerinnen und Schüler im Überblick

in der folgenden Tabelle finden Sie die Ergebnisse Ihrer Schülerinnen und Schüler aufgeschlüsselt n den Niveaustufen des Rahmelherplans, den beiden Teilkompetenzen "Analyse" und "interpretation".

#### Analyse

Analyze Analyze the Telikongeterna Lankyze prifer die Falgieit herr Schlieden auf Schlieg Iterationben an unterschwartz auf die Winkung von Terateminante herstenziehen. Die Telikongeteine entragicht in vielen Angetetz den Andreferungen Weterstliche Bemerte Iteraticher Texte untersuchert des Bahmeiehrpahren App. 23. Utterstrichte Texte entralitiefent / gelen abez zum Erit darüber Initau. Die analytische Tahlgeteten in der Regel die Vorausstanzung für angemessene Interpretationen sind, totten Estumagischaften diese Telikongeter zumanig behöhen werden.

#### Interpretation

Die Adgaben der Teiliompereizn Interpretation protein die Fahigkeit Ihrer Schliefennen und Schliefe. Derungen für Ihrersiche Teterz aur mitwickein und zu begründen. Die Teilistesung ertrigicht in vielen Aspekten der Anfroderungen Dezungena zu Iterstristen Texten entwickteil der Bahmentehrplan (Sp. 2). "Uterstrichte Teter zur eichlieben zu gehen aber zum Teil darüber hinnum. Soften Ihre Schliefennen und Schliefe in desem Bereich größere Deflikt zeigen, kann es simmol sein, zunkährt die analytischen Fähigkeiten zu sicher nurd darmit die Basis für sinwolder interpretationen zu schliefen.

| Schülerinnen und Schüler |      |    | Rahmenlehrplan-Niveau |    |             | Tellkompetenzen |                  |                  |  |
|--------------------------|------|----|-----------------------|----|-------------|-----------------|------------------|------------------|--|
| Nr.                      | Name | c  | D                     | E  | Kommastrung | Groll/Mein      | Laute/Buchstaben | Getrenn/Zusemmen |  |
| 1                        |      | 30 | 88                    | 59 | 48          | 70              | 95               | 22               |  |
| 2                        |      | 69 | 26                    | 32 | 16          | 91              | 49               | 85               |  |
| 3                        |      | 24 | 56                    | 64 | 41          | 39              | 49               | 20               |  |
| 4                        |      | 26 | 44                    | 86 | 19          | 72              | 13               | 27               |  |
| 5                        |      | 58 | 39                    | 57 | 13          | 12              | 58               | 59               |  |
| 6                        |      | 42 | 88                    | 12 | 87          | 53              | 92               | 22               |  |
| 7                        |      | 51 | 55                    | 2  | 2           | 5               | 66               | 4                |  |
| 8                        |      | 61 | 4                     | 86 | 49          | 42              | 67               | 54               |  |
| 9                        |      | 90 | 98                    | 35 | 13          | 13              | 59               | 28               |  |
| 10                       |      | 66 | 95                    | 99 | 92          | 66              | 9                | 16               |  |
| 11                       |      | 94 | 7                     | 41 | 92          | 17              | 41               | 72               |  |
| 12                       |      | 53 | 62                    | 69 | 96          | 20              | 16               | 35               |  |

ISC, Institut für Schulqualität der Lände Berlin und Brandenburg e.V. Seite 1

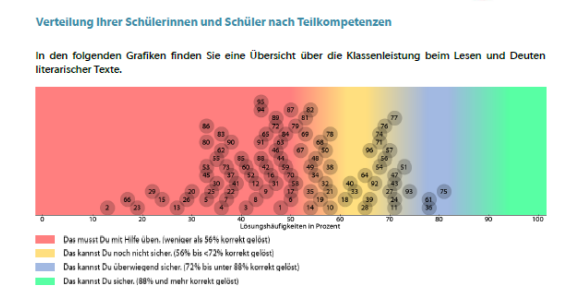

DigiLAL 7

00X30 |7a\_test | Lesen und Interpretieren DigiLAL 7

#### Ergebnisse Ihrer Lerngruppe nach Aufgaben geordnet

In der folgenden Tabelle finden Sie einen Überblick über die Ergebnisse Ihrer Lemgruppe in den Einzelaufgaben. Eine knappe didaktische Erläuterung jeder Aufgabe folgt im Anschluss. Auführliche didaktische Kommentare und Hinweise zur Weiterarbeit finden Sie über den angegebenen Link.

|     | Aufgabe                             | Deutsch - Lesen und interpretieren Deutsch Lesen literarische Te |   | Lshfl |
|-----|-------------------------------------|------------------------------------------------------------------|---|-------|
| Nr. | Name                                |                                                                  |   | %     |
| 1   | Antizipation des Ausgangs           | Ana                                                              | E |       |
| 2   | Die Rolle des Doktors               | Ana                                                              | D |       |
| 3   | Die Entwicklung des Kaufmanns       | Ana                                                              | E |       |
| 4   | Gesamtdeutung                       | Intpr                                                            | F |       |
| 5   | Textbelege                          | Intpr                                                            | E |       |
| 6   | Übertragene Bedeutungen             | Intpr                                                            | D |       |
| 7   | Fachbegriffe                        | Ana                                                              | D |       |
| 8   | Briefplanung                        | Ana                                                              | E |       |
| 9   | Sätze verknüpfen (inhaltsbezogen)   | Ana                                                              | D |       |
| 10  | Sätze verknüpfen (ausdrucksbezogen) | Ana                                                              | D |       |
| 11  | Sätze zerlegen                      | Ana                                                              | D |       |

#### AUFGABE 1 Antizipation des Ausganges

Viele literarische Texte folgen typischen Mustern – auch die hier gewählte Kalendergeschichte. Aufgabe 1 prüft die Fähigkeit, unter Anwendung ihrer Textsottenkenntnis mögliche Fortgänge der Handlung zu antzüpieren. Sie zeitet wegleichsweise binde Andorderungen and ile Leeserfahrung, sodass eine überwiegend richtige Lösung in der 7. Jahrgangsstufe noch nicht durchgängig erwartet werden kann.

#### AUFGABE 2 Rolle des Doktors

Einschätzungen zur Funktion von Figuren, Motiven und Konstellationen in literarischen Texten bilden eine wichtige Vorauszetzung für die Entwicklung sachgemäßer Textdeutungen. An der Figur des Doktors wird diese Fähigkeit in Aufgabe 2 exemplarisch geprüft. Defizite deuten darauf hin, dass der Sinn der Erzählung noch nicht sicher erfasst wurde.

AUFGABE 3 Entwicklung des Kaufmanns

| 01:51   |     |                                                                      |  |
|---------|-----|----------------------------------------------------------------------|--|
| 021 13: |     |                                                                      |  |
| 0.08.20 |     |                                                                      |  |
| 1       | ISQ | Institut für Schulqualität der Länder<br>Berlin und Brandenburg e.V. |  |

Seite 6

- Klassenbezogene
   Rückmeldungen für Lehrkräfte (Teilkompetenzen, Aufgaben)
- Individuelle Rückmeldungen für Schüler:innen und Eltern
- Lösungshäufigkeiten und Niveaustufen
- Didaktische Kommentierungen der Aufgaben

Institut für Schulqualität der Länder Berlin und Brandenburg e.V.

Seite 5

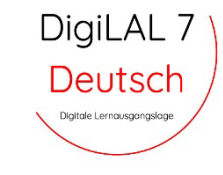

## **Tipps & Materialien**

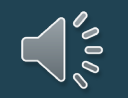

## Tipps ...

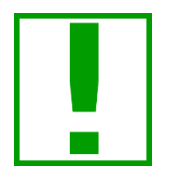

TIPP: **Suchen Sie sich Expertin oder Experten!** ... Verantwortliche/n benennen an Schule benennen für Organisation

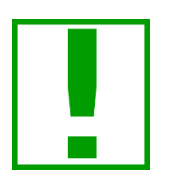

TIPP: **Probieren Sie es aus!** ... Demozugang für Lehrerkräfte nutzen und (gemeinsam) ausprobieren

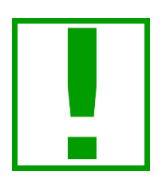

TIPP: **Technische Voraussetzungen prüfen!** … Mit Online-Link auf jedem Rechner oder exemplarisch ein Rechner wenn zentral betreut.

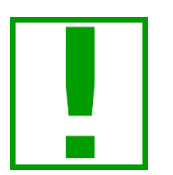

TIPP: **Abschließen der Ergebniseingabe im ISQ-Portal nicht vergessen!** ... Nach dem Beenden der Korrektur im Onlinetest-Portal werden die Ergebnisse automatisch ins ISQ-Portal übertragen und müssen dort aber noch einmal abgeschlossen werden!

## Weitere Informationen im Detail ... *coming soon* www.isq-bb.de/lal7

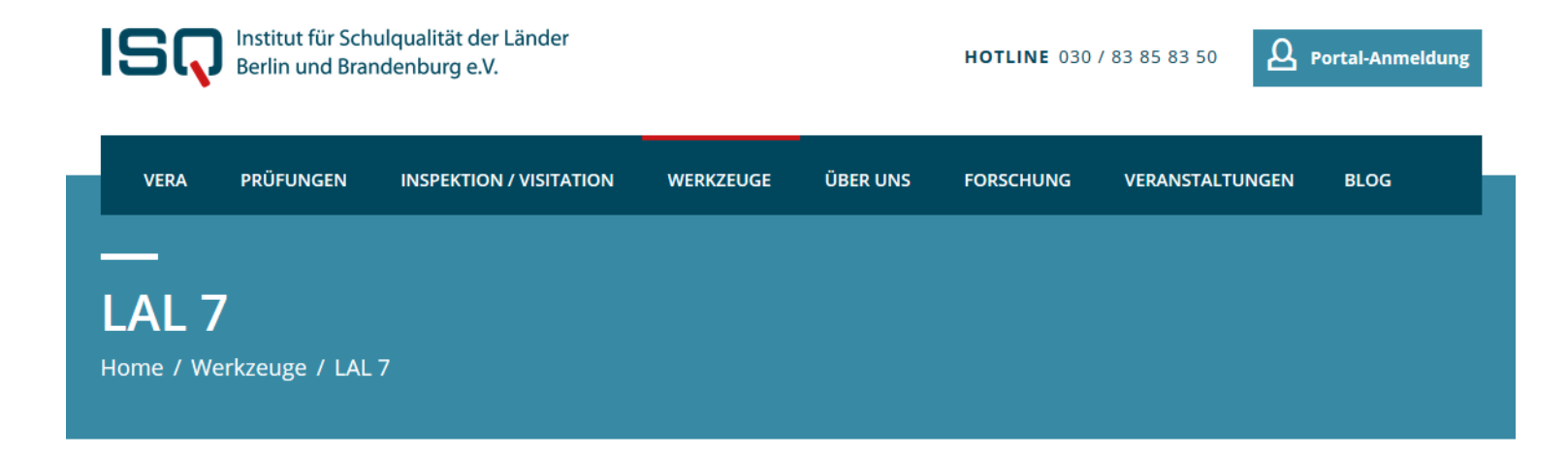

#### WERKZEUGE

**ISQ-Portal** 

LauBe

#### Aufgabenbrowser

> LAL 7

SEP-Klassik

SEP-SCHULE

Toolbox

Lesecheck online

ILeA plus – Individuelle

#### Lernausgangslage Jahrgangsstufe 7 - LAL 7

#### Aktuelles

Mit der Digitalen Lernausgangslage Jgst. 7 – **DigiLAL 7** – werden im Schuljahr 2021/22 erstmals drei Deutsch-Module zur online Bearbeitung für Berlin und Brandenburg **ab dem 23.8.2021** über das **ISQ-Portal** angeboten.

Im Rahmen einer **Informationsveranstaltung** erfahren Sie alles, was Sie zur Durchführung wissen müssen. Diese Online-Veranstaltung findet am **10.8.2021** von **16-17 Uhr** statt. Zur Anmeldung gelangen Sie **hier**.

Weitere Informationen für das Schuljahr 2021/22 finden Sie für Berliner Schulen im LAL 7 Rundschreiben der SenBJF.

DigiLAL 7

zum ISQ-Portal

Digitale Lernausgangslage

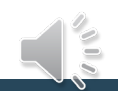

### Bitte geben Sie uns Feedback ...

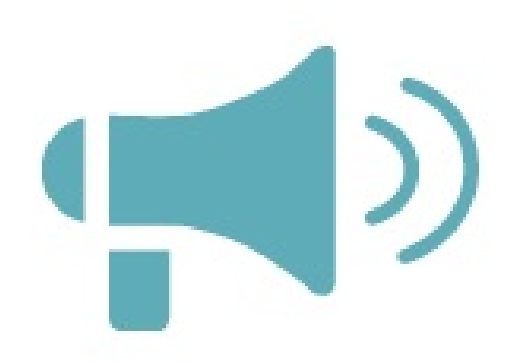

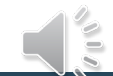

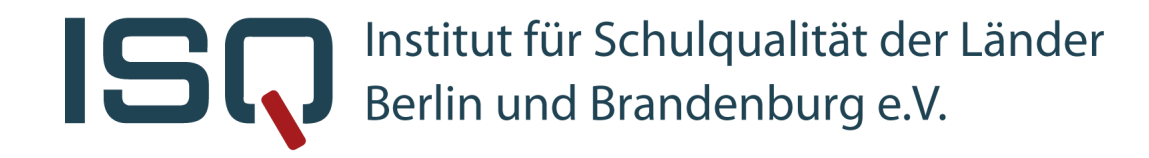

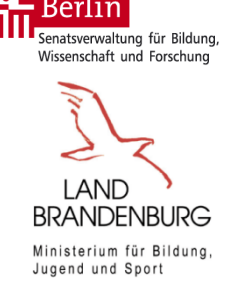

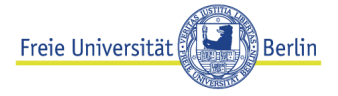

#### Kontakt

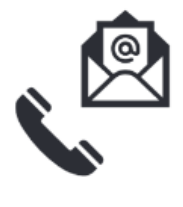

Telefon

Mail Homepage 030 83 85 83 50 (ISQ Hotline von 7:30 Uhr bis 16:30 Uhr) lal7@isq-bb.de www.isq-bb.de/lal7

Sofern nicht anders angegeben gilt die folgende Lizenz

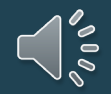